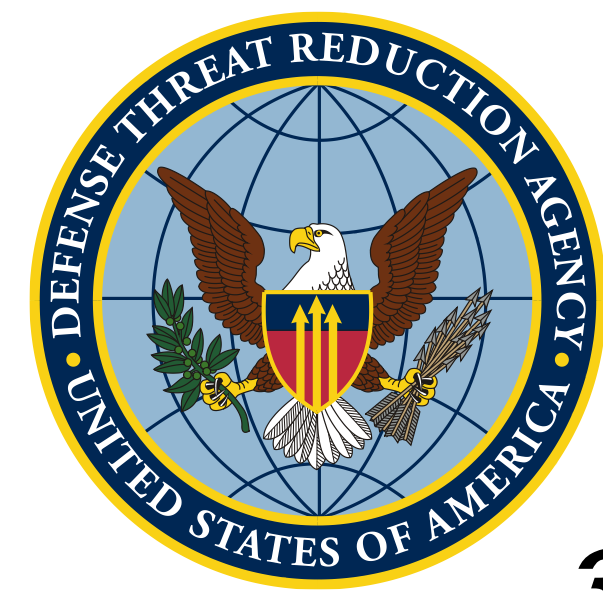

# Знайомство з QGIS та принципами роботи з картою

Робота з растрами

Unclassified

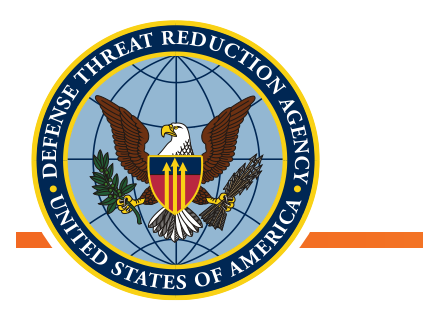

#### Мета

### Мета: Навчитися оперувати, уявляти та виконувати обчислення по растрах

#### Завдання

- Де знайти растрові дані
- Повторне проектування растрових даних
- Відсікання
- Статистика растрів
- Растровий калькулятор
- Виймання/розархівування растрових даних

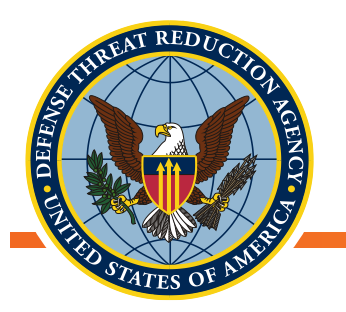

Найпоширеніший тип растрових даних, що використовуються в GIS-додатках — дистанційні зображення із супутників

 Багато урядових установ мають сховища, де зберігаються дані супутникових знімків

https://gisgeography.com/free-satellite-imagery-data-list/

- Деякі джерела для наборів похідних даних
  - Знайте, що ви шукаєте, та використовуйте Google
  - Ключові слова: растр, gis, дистанційне зондування

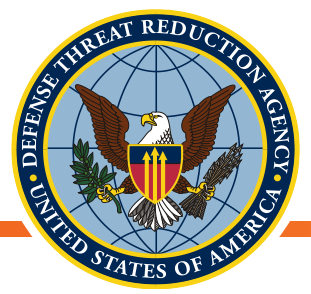

### Приклад: глобальні кліматичні дані

- На цьому засіданні ми будемо працювати з вільним набором кліматичних даних, який широко використовується в науковому
  - співтоваристві
    - WorldClim набір глобальних кліматичних шарів (кліматичні дані з географічною прив'язкою) з просторовим дозволом до 1 км<sup>2</sup>
      - v1.4 Середньомісячні кліматичні дані для мінімальної, середньої та максимальної температури та опадів за 1960-1990 р.р.
      - v2.0 Середньомісячні кліматичні дані для мінімальної, середньої та максимальної температури й опадів за 1970-2000 р.р.

Hijmans, R.J., S.E. Cameron, J.L. Parra, P.G. Jones and A. Jarvis, 2005. Інтерпольовані кліматичні поверхні з дуже високою роздільною здатністю для наземних територій. International Journal of Climatology (Міжнародний журнал кліматології) 25: 1965-1978 Fick, S.E. and R.J. Hijmans, 2017. Worldclim 2: Нові кліматичні поверхні з просторовою роздільною здатністю 1 км для наземних територій. International Journal of Climatology (Міжнародний журнал кліматології)

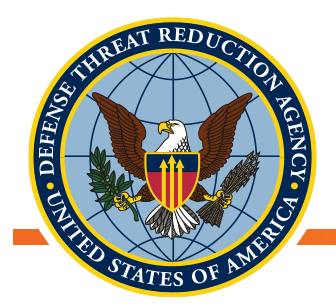

### Завантаження кліматичних даних з географічною прив'язкою WorldClim

 Відвідайте сторінку у вашому інтернет-браузері: <u>http://worldclim.org/</u>

| WorldClim - дані про глобальний клімат                                                                                                    |  |
|----------------------------------------------------------------------------------------------------|--|
| Безкоштовні кліматичні дані для екологічного моделювання та ГІС                                                                                                    |  |
| Контакт                                                                                                    |  |
|                                                                                                    |  |
| WorldClim                                                                                                    |  |
| WorldClim - це набір глобальних кліматичних шарів (кліматичні дані з координатною прив'язкою) з<br>просторовою роздільною здатністю близько 1 км2. Ці дані можуть бути використані для<br>картографування і просторового моделювання. |  |
| Доступна нова версія Version 2.0 (тільки поточний клімат - незабаром буде більше)<br>Стара версія – Version 1.4.                                                                                                    |  |
| Для цієї версії ви можете отримати дані про минулий, поточний і майбутній клімат                                                                                                    |  |
|                                                                                                    |  |
|                                                                                                    |  |

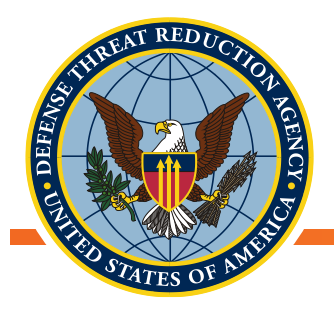

### Завантаження кліматичних даних з географічною прив'язкою WorldClim

- Завантажте дані WorldClim Version2 для:
  - Мінімальної температури (°С)
  - Максимальної температури (°С)
  - Середньої температури (°С)
  - Опади (мм)
- Виберіть дані за 2,5 хвилини, натиснувши відповідне посилання для чотирьох змінних вище

#### WorldClim

WorldClim версія 2 включає місячні кліматичні дані мінімальної, середньої та максимальної температур та опадів за період 1970-2000 рр.

Ви можете завантажити змінні величини для різної просторової роздільної здатності: від 30 секунд (прибл. 1 км2) до 10 хвилин (прибл. 340 км2). Кожне завантаження у форматі zip файла, який містить 12 GeoTiff (.tiff) файлів, один файл для кожного місяця року (січень – 1, грудень – 12).

| змінна                         | 10 хвилин | 5 хвилин | 2,5 хвилини | 30 секунд |
|--------------------------------|-----------|----------|-------------|-----------|
| Мінімальна температура (⁰С)    | tmin 10m  | tmin 5m  | tmin 2.5m   | tmin 30s  |
| Максимальна температура (ºC)   | tmax 10m  | tmax 5m  | tmax 2.5m   | tmax 30s  |
| Середня температура (⁰С)       | tavg 10m  | tavg 5m  | tavg 2.5m   | tavg 30s  |
| Опади (мм)                     | prec 10m  | prec 5m  | prec 2.5m   | prec 30s  |
| Сонячна радіація (кдж-2день-1) | srad 10m  | srad 5m  | srad 2.5m   | srad 30s  |
| Швидкість вітру (м/с-1)        | wind 10m  | wind 5m  | wind 2.5m   | wind 30s  |
| Тиск водяної пари (ҚПа)        | vapr 10m  | vapr 5m  | vapr 2.5m   | vapr 30s  |

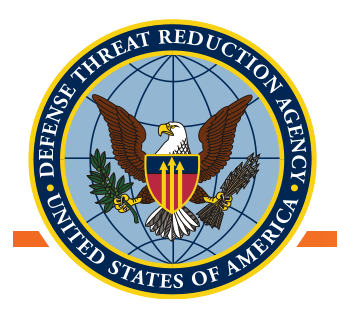

# Завантаження кліматичних даних з географічною прив'язкою

- Після натискання на посилання для завантаження даних за 2,5 хвилини ви автоматично почнете завантаження або отримаєте запит щодо місця зберігання
- Зберігайте дані з шейп-файлами України з останньої зустрічі
- Файл за замовчуванням ОК

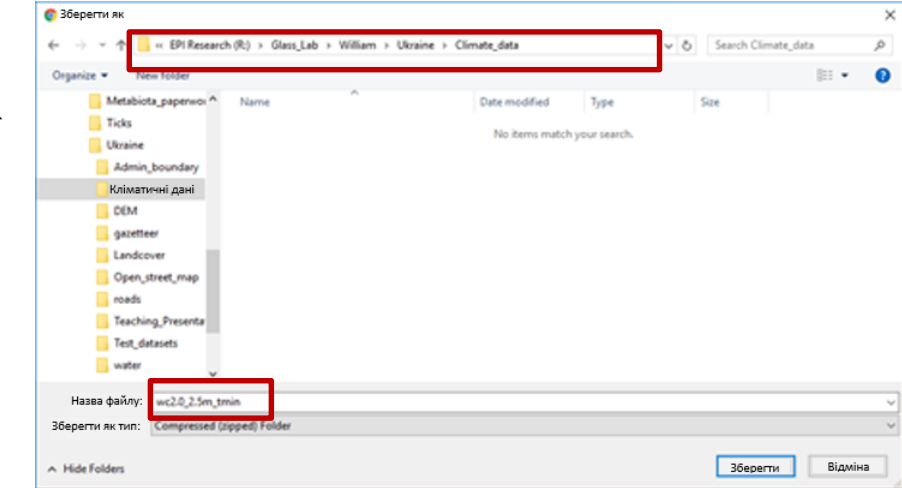

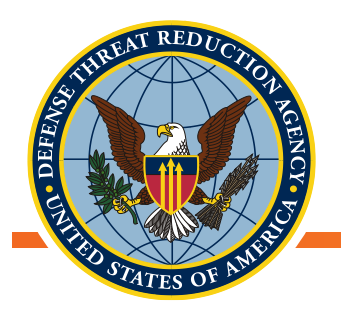

### Маніпуляції з растрами

- Ознайомлення з кількома інструментами QGIS для управління растровими даними
  - Перепроектування (зміна проекції)
  - Інструмент вирізання
  - Використання інструментів з панелі інструментів обробки даних
- Знайомство з кліматичними даними з географічною прив'язкою
  - Завантаження
  - Підготовка до аналізу
- Приклади:
  - Шейп файл UKR\_Country\_UTM84\_35N
  - Глобальні кліматичні дані WorldClim
    - 2.3m\_tmax\_01

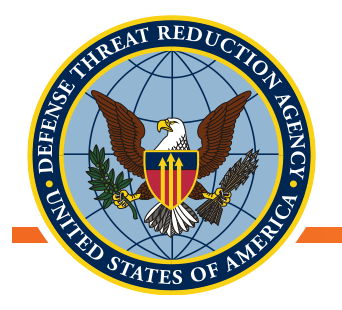

# Знайомство з глобальними кліматичними даними

- WorldClim набір глобальних кліматичних шарів (кліматичні дані з географічною прив'язкою) з просторовою роздільністю до 1 км<sup>2</sup>
  - Поширений і прийнятний для використання в рецензованих наукових роботах
  - Ці дані можуть бути використані для картографування та просторового моделювання
- Перше видання в 2005 році, версія v2 видана у 2016 році
  - v1.4 Середні щомісячні кліматичні дані мінімальної, середньої та максимальної температури та опадів за 1960-1990 р.р.
  - v2.0 Середні щомісячні кліматичні дані мінімальної, середньої та максимальної температури й опадів за 1970-2000 р.р.

*Hijmans, R.J., S.E. Cameron, J.L. Parra, P.G. Jones and A. Jarvis, 2005. Very high-resolution interpolated climate surfaces for global land areas. International Journal of Climatology 25: 1965-1978 Fick, S.E. and R.J. Hijmans, 2017. Worldclim 2: New 1-km spatial resolution climate surfaces for global land areas. International Journal of Climatology 25: 1965-1978 areas. International Journal of Climatology 25: 1965-1978 areas. International Journal of Climatology 25: 1965-1978 areas. International Journal of Climatology 25: 1965-1978 areas. International Journal of Climatology 25: 1965-1978 areas. International Journal OF Climatology 25: 1965-1978 areas. International Journal OF Climatology areas. International Journal OF Climatology areas. International Journ* 

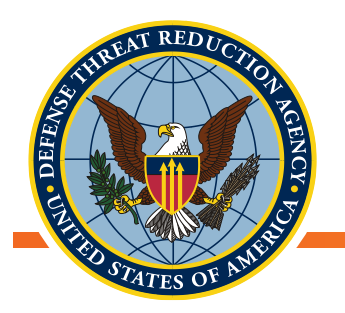

### Завантаження растрових даних у QGIS

- QGIS установлює просторову проекцію для проекту на основі першого завантаженого файлу
  - Відкрийте QGIS та завантажте шейп-файл UKR\_Country\_UTM84\_35N
- У QGIS виберіть інструмент «Додати растровий шар»
  - Виберіть шар мінімальної температури у січні

| wc2.0_2.5m_tmax_11   | 7/4/2016 2:54 AM | TIF File | 29,853 KB |
|----------------------|------------------|----------|-----------|
| mc2.0_2.5m_tmax_12   | 7/4/2016 3:05 AM | TIF File | 29,726 KB |
| a wc2.0_2.5m_tmin_01 | 7/4/2016 3:16 AM | TIF File | 30,860 KB |
| a wc2.0_2.5m_tmin_02 | 7/3/2016 9:09 PM | TIF File | 31,073 KB |
| exc2.0_2.5m_tmin_03  | 7/3/2016 9:21 PM | TIF File | 31,347 KB |
| m wc2 0 2 5m tmin 04 | 7/3/2016 0-32 DM | TIE File | 21 207 KR |

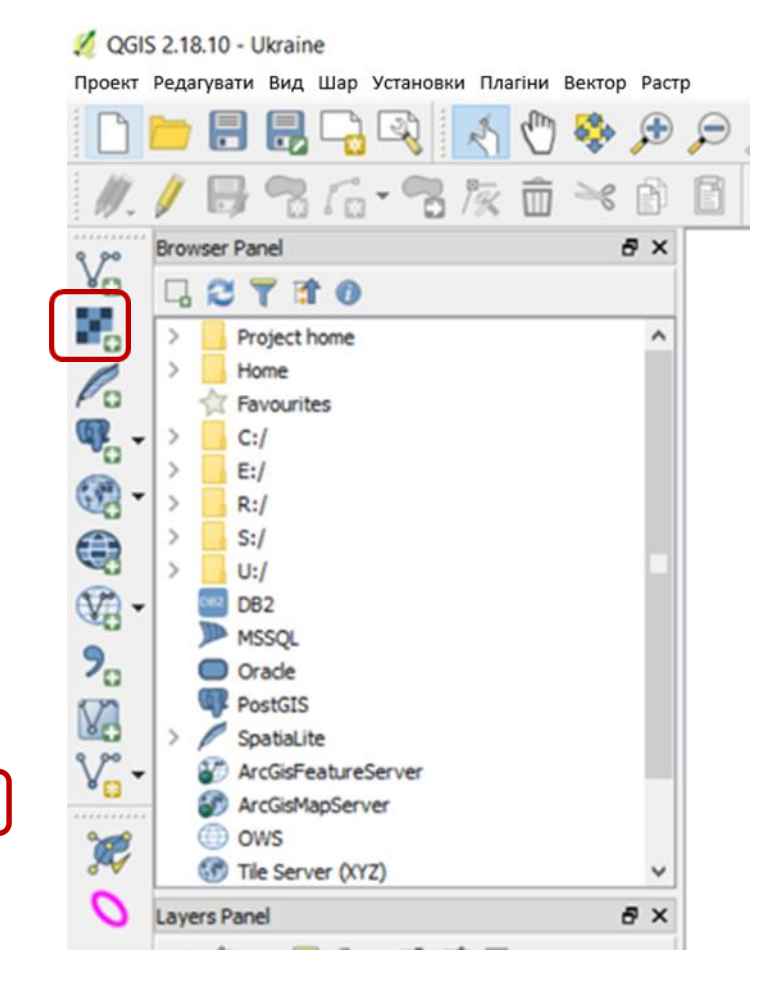

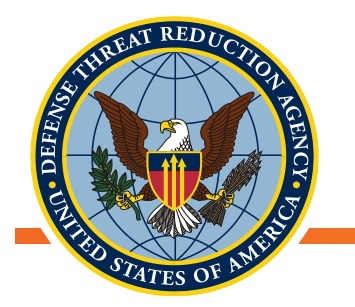

### Завантаження растрових даних у QGIS

- Перейдіть у властивості шару як для шейп-файлу UKR\_Country, так і для растрового шару мінімальної температури
- Виберіть вкладку «Джерело» та порівняйте запис про систему координат цих шарів
- Для забезпечення точності просторових операцій і аналізу, координатна система для всіх даних повинна бути однакова!

|                                                                                                    | 🔻 Інформація про шар                                                                                                    |
|----------------------------------------------------------------------------------------------------|----------------------------------------------------------------------------------------------------|
| Нформація про шар           Назва шару         wc2.0_2.5m_tmin_01           Лжерело шару         R: \Glass_Lab\William\Lkraine\Climate_data\wc2.0_2.5m_tmin_01.tif           Стовлчики: 8640         Радки: 4320 Дані відсутні: -3,4e+38 | Назва шару     UKR_Country_UTM84_35N     показаний як     UKR_Country_UTM84_35N       Джерело шару     R:/Glass_Lab/William/Ukraine/Test_datasets/Example_shapefiles/UKR_Country_UTM84_35N.shp       Кодування джерела даних     UTF-8 |
| Координація довідкової системи           Вибрані CRS (EPSG:4326, WGS 84)                                                                                                    | Координація довідкової системи Вибрані CRS (EPSG:4326, WGS 84 / UTM zone 35 N) Створення просторового індексу Оновлення розширень                                                                                                    |

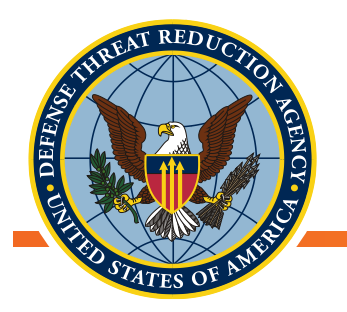

### Перепроекціювання растрових даних

- QGIS виконує перепроекціювання системи координат «на льоту», але найкращою практикою буде працювати з даними, які використовують одну й ту саму систему координат
- Два місця розташування інструменту для перепроекціювання растрових даних з одної системи координат до іншої:
  - «Перепроекціювання» в меню растр
  - «Перепроекціювання» в панелі інструментів обробки даних
  - В меню:
    - Растр Э Проекції Э Перепроекціювання
  - У панелі інструментів обробки даних
    - Інструменти GDAL->Растр-система координат->Перепроекціювання

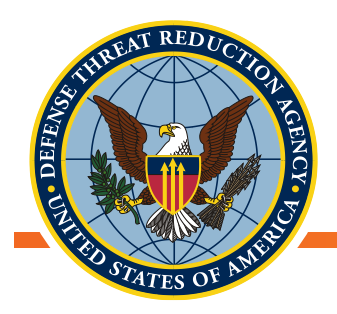

### Інструмент «Перепроекціювання»

- Відкрийте інструмент «Перепроекціювання» з панелі інструментів обробки даних
- Виберіть потрібний растровий шар у списку «Вхідний шар»
- «Цільова система координат» виберіть бажану:
  - Виберіть, систему координат як у шейп-файлу UKR\_Country
  - Виберіть відповідний метод інтерполяції
- Найближчий: категорійні або бінарні дані
  - Білінійний/кубічний: безперервні дані
  - В полі «Перепроекційований» відповідну локацію нового файлу
- В полі «Перепроекційований» відповідну локацію нового файлу

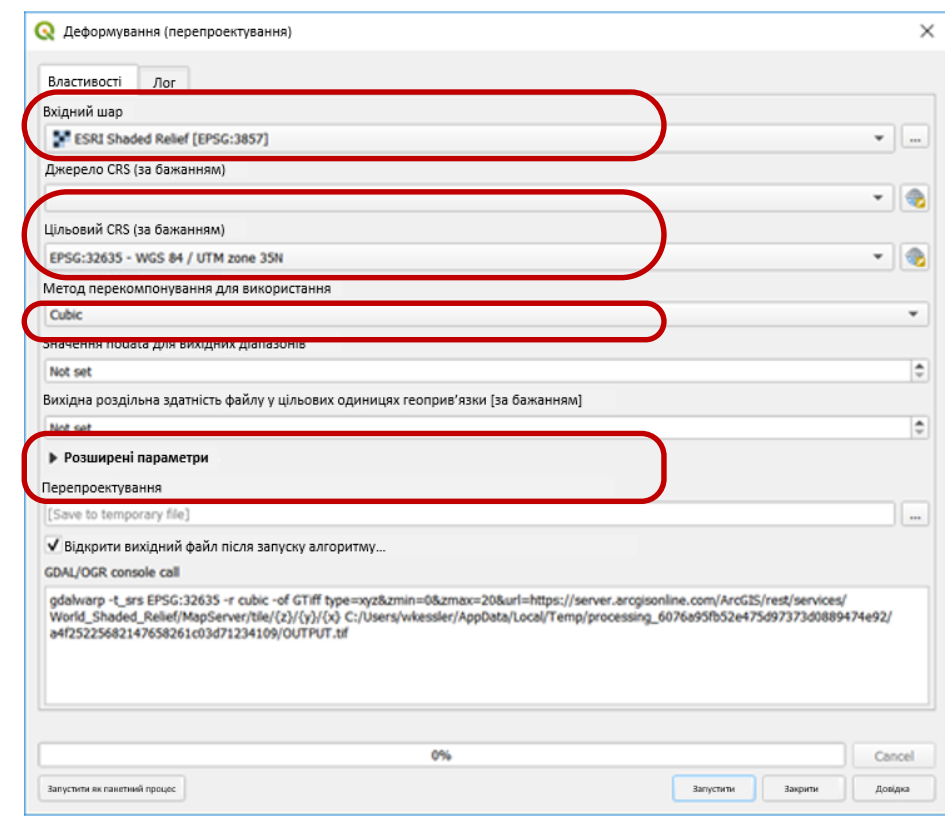

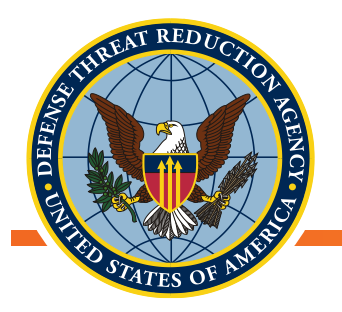

### Обрізання даних по межах досліджуваної області

- Інструмент «Вирізати растр за шаром маски» вирізає растр за певною «маскою»
  - В якості «маски» використовується векторний шар, по якому вирізається потрібна область растру
- Два місця розташування інструменту:
  - Растр-ЭВилучення-ЭВирізати растр за шаром маски
  - Панель інструментів обробки даних→GDAL→Вирізання растру→Вирізати растр за шаром маски

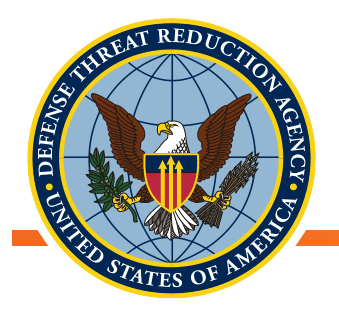

# Обрізання за допомогою інструменту «Вирізати растр за шаром маски»

- Відкрийте інструмент «Вирізати растр за шаром маски»
  - Растр ЭВилучення ЭВирізати растр за шаром маски
- Виберіть «Вхідний шар» растр, який потрібно обрізати
  - Перепроекційовані кліматичні дані tmax\_01
- Виберіть вихідне розташування, для зберігання обрізаного растрового файлу
- Виберіть «Шар маски»
  - UKR\_Country\_UTM84\_35N
  - Поставте прапорець «З'єднайте екстент обрізаного растра з екстентом шару маски»
  - Поставте прапорець «Зберегти роздільну здатність вхідного растру

| A                                                                                                    |                                                                                                    |                                                                                                    |                                                                              |                                            |                       |
|----------------------------------------------------------------------------------------------------|----------------------------------------------------------------------------------------------------|----------------------------------------------------------------------------------------------------|------------------------------------------------------------------------------|--------------------------------------------|-----------------------|
| Властивості Лог                                                                                          |                                                                                                    |                                                                                                    |                                                                              |                                            |                       |
| Briannii waa                                                                                             |                                                                                                    |                                                                                                    |                                                                              |                                            |                       |
| ESRI Shaded Relief                                                                                       | [EP5G:3857]                                                                                                    |                                                                                                    |                                                                              |                                            | •                     |
| Шар маски                                                                                                |                                                                                                    |                                                                                                    |                                                                              |                                            |                       |
| C UKR_adm0 (EPSC:4)                                                                                      | 126]                                                                                                    |                                                                                                    |                                                                              |                                            |                       |
| Selected features on                                                                                     | r .                                                                                                    |                                                                                                    |                                                                              |                                            |                       |
| Джерело CRS (за бажан                                                                                    | ням)                                                                                                    |                                                                                                    |                                                                              |                                            |                       |
|                                                                                                    |                                                                                                    |                                                                                                    |                                                                              |                                            | -                     |
| Цільовий CRS (за бажан                                                                                   | ням)                                                                                                    |                                                                                                    |                                                                              |                                            |                       |
|                                                                                                    |                                                                                                    |                                                                                                    |                                                                              |                                            | *                     |
| Призначте эконения по                                                                                    | авса для вихідних дівпазон                                                                                               | в [за бажанним]                                                                                         |                                                                              |                                            |                       |
| Не встановлено                                                                                           |                                                                                                    |                                                                                                    |                                                                              |                                            |                       |
| Create an output alph                                                                                    | a band                                                                                                    |                                                                                                    |                                                                              |                                            |                       |
| Порівняйте розміри                                                                                       | обрізаного растра з розмір                                                                                               | ами шару маски                                                                                          |                                                                              |                                            |                       |
| Зберегти роздільну                                                                                       | здатність вхідного растру                                                                                                |                                                                                                    |                                                                              |                                            |                       |
| Встановіть роздільн                                                                                      | у здатність вихідного файлу                                                                                              | ,                                                                                                    |                                                                              |                                            |                       |
| Дозвіл X для вихідних с                                                                                  | муг (за бажанням)                                                                                                    |                                                                                                    |                                                                              |                                            |                       |
| Not set                                                                                                  |                                                                                                    |                                                                                                    |                                                                              |                                            |                       |
| Дозвіл Y для вихідних с                                                                                  | муг (за бажанням)                                                                                                    |                                                                                                    |                                                                              |                                            |                       |
| Not set                                                                                                  |                                                                                                    |                                                                                                    |                                                                              |                                            |                       |
| Розширені парамет                                                                                        | ри                                                                                                    |                                                                                                    |                                                                              |                                            |                       |
| Обрізана (маска)                                                                                         |                                                                                                    |                                                                                                    |                                                                              |                                            |                       |
| [Save to temporary file]                                                                                 |                                                                                                    |                                                                                                    |                                                                              |                                            |                       |
| <ul> <li>відкрити вихідний</li> </ul>                                                                    | раил після запуску                                                                                                    |                                                                                                    |                                                                              |                                            | ,                     |
| GDAL/OGR console call                                                                                    |                                                                                                    |                                                                                                    |                                                                              |                                            |                       |
| gdalwarp -of GTiff -br 1./<br>UKR_adm0 -crop_to_cut<br>MapServer/ble/(z)/(y)/(<br>processing_6076a9Sfb52 | 0 -1.0 -tap -cutline R:\Glass_L<br>ine type=xy28zmin=08zmaxx<br>x) C:/Users/wkessler/AppDet<br>xe475d97373d0889474e92/47 | ab'(William'(Ukraine\UP-0Y1\<br>=20&url=https://server.arcg<br>a/Local/Temp/<br>89ce2096a748a9a30c598a8 | /data\Data\Admin_boundar<br>isonline.com/ArcG25/rest/se<br>09ab76f/OUTPUT.of | r/UKR_adm/UKR_adm/<br>envices/World_Shaded | ).shp -cl<br>_Relief/ |
|                                                                                                    |                                                                                                    | 0%                                                                                                    |                                                                              |                                            | Cano                  |
|                                                                                                    |                                                                                                    |                                                                                                    |                                                                              |                                            |                       |

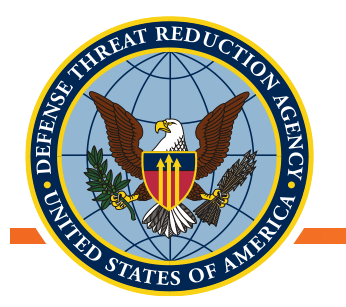

- Чи виглядають дані про максимальну температуру в січні доступно після перепроекціювання і вирізання?
  - Максимальні температури в діапазоні -1.5С +5.4С
- Завдання: Повторіть кроки перепроекціювання
   і вирізання для решти кліматичних файлів «tmax» (лютий-грудень)

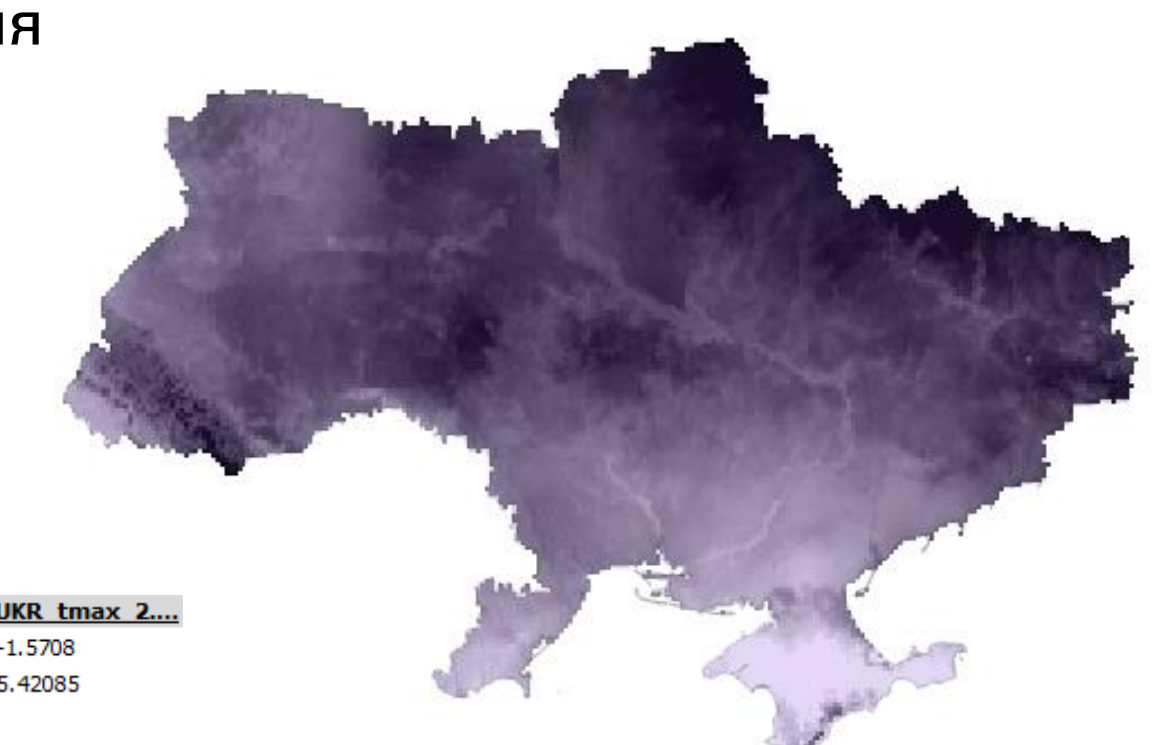

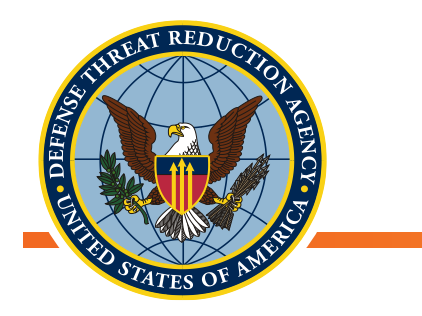

### Перерва

• Запитання?

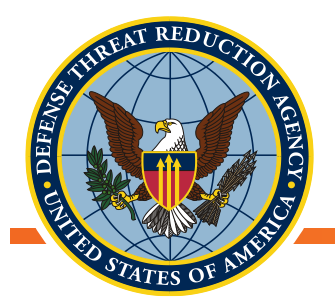

### Знайомство з растровим калькулятором у QGIS

- Ознайомлення з растровим калькулятором
  - Створення композитів з максимальним/мінімальним значенням з кількох растрів
  - Перетворення одиниць вимірювання для значень растрових пікселів
- Необхідні дані
  - Кордон країни UKR\_UTM84\_35N
  - Щомісячні середньоарифметичні растри (12) Tmax\_UTM84\_35N

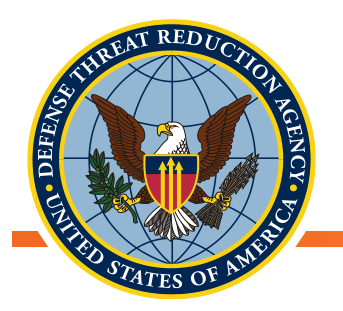

### Знайомство з растровим калькулятором

- Інструмент для виконання арифметичних операцій на одному або кількох растрових шарах
- Інструмент для виконання арифметичних операцій на одному або кількох растрових шарах
   1
   6

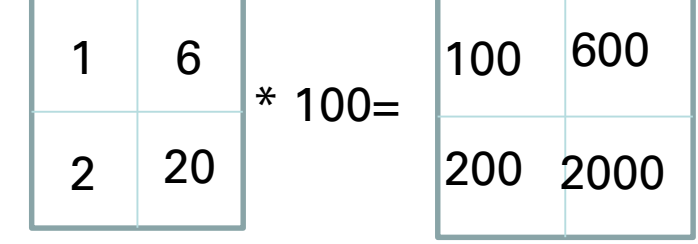

- Корисно для отримання нових змінних з комбінацій інших змінних
  - Масштабування або центрування значень растру
  - Створення композитів із растрів з максимальним або мінімальним значенням
  - Знаходження різниці між двома растрами

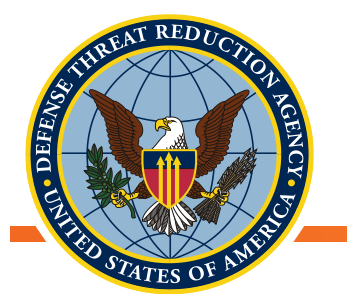

- Відкрийте растровий калькулятор
  - Растр->Калькулятор растрів
- Розрахунки виконуються в полі «Вираз калькулятора растру».
- Обчислені значення можуть бути записані в новий шар і збережені у файл, шлях до якого вказується в полі «Вихідний шар»

| Результуючий шар<br>Результуючий шар<br>Вихідний шар<br>Вихідний шар<br>Вихідний формат<br>GeoTIFF<br>ис2.0_2.Sm_UTM84_3SN_UKR_1001<br>ис2.0_2.Sm_UTM84_3SN_UKR_2001<br>ис2.0_2.Sm_UTM84_3SN_UKR_2001<br>ис2.0_2.Sm_UTM84_3SN_UKR_401<br>ис2.0_2.Sm_UTM84_3SN_UKR_501<br>ис2.0_2.Sm_UTM84_3SN_UKR_801<br>ис2.0_2.Sm_UTM84_3SN_UKR_801<br>ис2.0_2.Sm_UTM84_SN_UKR_801<br>ис2.0_2.Sm_UTM84_SN_UKR_801<br>ис2.0_2.Sm_UTM84_SN_UKR_801<br>ис2.0_2.Sm_UTM84_SN_UKR_801<br>ис2.0_2.Sm_UTM84_SN_UKR_801<br>ис2.0_2.Sm_UTM84_SN_UKR_801<br>ис2.0_2.Sm_UTM84_SN_UKR_801<br>ис2.0_2.Sm_UTM84_SN_UKR_801<br>ис2.0_2.Sm_UTM84_SN_UKR_801<br>ис2.0_2.Sm_UTM84_SN_UKR_801<br>ис2.0_2.Sm_UTM84_SN_UKR_801<br>ис2.0_2.Sm_UTM84_SN_UKR_801<br>ис2.0_2.Sm_UTM84_SN_UKR_901<br>Вихідний CRS<br>Selected CRS (EPSG:32635, WGS 84/UTM zon v<br>Вихідний CRS<br>Selected CRS (EPSG:32635, WGS 84/UTM zon v<br>Вихідний CRS<br>Selected CRS (EPSG:32635, WGS 84/UTM zon v                                                                                                    |                      |                 |                |                   |                   |            |           |                     |            |                    |    |
|----------------------------------------------------------------------------------------------------|----------------------|-----------------|----------------|-------------------|-------------------|------------|-----------|---------------------|------------|--------------------|----|
| кс2.0_2.5m_UTM84_35N_UKR_11001<br>кc2.0_2.5m_UTM84_35N_UKR_1101<br>кc2.0_2.5m_UTM84_35N_UKR_1201<br>кc2.0_2.5m_UTM84_35N_UKR_201<br>кc2.0_2.5m_UTM84_35N_UKR_301<br>кc2.0_2.5m_UTM84_35N_UKR_601<br>кc2.0_2.5m_UTM84_35N_UKR_601<br>kc2.0_2.5m_UTM84_35N_UKR_601<br>kc2.0_2.5m_UTM84_35N_UKR_601<br>kc2.0_2.5m_UTM84_50N_UKR_601<br>kc2.0_2.5m_UTM84_50N_UKR_601<br>kc2.0_2.5m_UTM84_50N_UKR_601<br>kc2.0_2.5m_UTM84_50N_UKR_601<br>kc2.0_2.5m_UKR_601<br>kc2.0_2.5m_UTM84_50N_UKR_601<br>kc2.0_2.5m              | астрові діаг         | пазони          |                |                   | Результу          | уючий шар  |           |                     |            |                    |    |
| кс2.0,2.5m, UTM84, 35N, U.R., 1101<br>кс2.0,2.5m, UTM84, 35N, U.R., 201<br>кс2.0,2.5m, UTM84, 35N, U.R., 201<br>кс2.0,2.5m, UTM84, SSN, U.R., 201<br>кс2.0,2.5m, UTM84, SSN, U.R., 201<br>кс2.0,2.5m, UTM84, SSN, U.R., 201<br>кс2.0,2.5m, UTM84, SSN, U.R., 201<br>кс2.0,2.5m, UTM84, SSN, U.R., 201<br>кс2.0,2.5m, UTM84, SSN, U.R., 201<br>кс2.0,2.5m, UTM84, SSN, U.R., 201<br>кс2.0,2.5m, UTM84, SSN, U.R., 201<br>кс2.0,2.5m, UTM84, SSN, U.R., 201<br>кс2.0,2.5m, U.TM84, SSN, U.R., 201<br>кс2.0,2.5m, U.TM84, SSN, U.R., 201<br>кс2.0,2.5m, U.TM84, SSN, U.R., 201<br>кс2.0,2.5m, U.TM84, SSN, U.R., 201<br>кс2.0,2.5m, U.TM84, SSN, U.R., 201<br>кс2.0,2.                                  | vc2.0_2.5m           | _UTM84_35N_UK   | R_10@1         |                   | Вихідни           | й шар      |           |                     |            |                    |    |
| КС2.0_2.5m_UTM84_3SN_UKR_1201<br>КС2.0_2.5m_UTM84_3SN_UKR_201<br>КС2.0_2.5m_UTM84_3SN_UKR_301<br>КС2.0_2.5m_UTM84_3SN_UKR_501<br>КС2.0_2.5m_UTM84_3SN_UKR_601<br>КС2.0_2.5m_UTM84_3SN_UKR_601<br>КС2.0_2.5m_UTM84_SN_UKR_601<br>КС2.0_2.5m_UTM84_SN_UKR_601<br>КС2.0_2.5m_UTM84_50<br>КС2.0_2.5m_UTM84_50 | vc2.0_2.5m           | _UTM84_35N_UK9  | R_11@1         |                   |                   | *          |           |                     |            |                    |    |
| К.2.0_2.5m_UTM84_3SN_UKR_201<br>wc2.0_2.5m_UTM84_3SN_UKR_401<br>wc2.0_2.5m_UTM84_3SN_UKR_601<br>wc2.0_2.5m_UTM84_3SN_UKR_601<br>wc2.0_2.5m_UTM84_3SN_UKR_601<br>wc2.0_2.5m_UTM84_3SN_UKR_901<br>wc2.0_2.5m_UTM84_3SN_UKR_901<br>wc2.0_2.5m_UTM84_3SN_UKR_901<br>Вихідний CRS Selected CRS (IPSG:32635, WGS 84 / UTM 201 ▼<br>Додати результат до проекту<br>Знаки операцій<br>+ * * \$sgrt cos \$in tan log10 (<br>- // ^ accos asin atan in )<br>< > * * != <= >= AND OR<br>праз растрового калькулятора                                                                                                    | vc2.0_2.5m           | _UTM84_35N_UK   | R_101          |                   | вихідни           | и формат   | GeoTI     | rr -                |            |                    |    |
| КС2.0_2.Sm_UTM84_3SN_UKR_301<br>КС2.0_2.Sm_UTM84_3SN_UKR_401<br>КС2.0_2.Sm_UTM84_3SN_UKR_601<br>КС2.0_2.Sm_UTM84_3SN_UKR_601<br>КС2.0_2.Sm_UTM84_3SN_UKR_601<br>КС2.0_2.Sm_UTM84_3SN_UKR_901<br>Вихідний CRS Selected CRS (IPSG: 32635, WGS 84 / UTM 201 ▼)<br>Ф Додати результат до проекту<br>Вихани операцій<br>+ = sort cos sin tan log10 (<br>- // ^ acces asin atan ln )<br>< > = != <= >= AND OR<br>spas pacrpoeoro калькулятора                                                                                                    | vc2.0_2.5m           | UTM84_35N_UK    | R_1201         |                   | Поточне           | розширення | 1         |                     |            |                    |    |
| кс2.0_2.5m_UTM84_3SN_UKR_401<br>cc2.0_2.5m_UTM84_3SN_UKR_501<br>cc2.0_2.5m_UTM84_3SN_UKR_501<br>cc2.0_2.5m_UTM84_3SN_UKR_501<br>cc2.0_2.5m_UTM84_3SN_UKR_901<br>Вихідний CRS Selected CRS (BPSG:32635, WGS 84 / UTM 201 ▼)                                                                                                    | vc2.0_2.5m           | UTM84_35N_UK    | 3@1            |                   | Varia             | <b></b>    | -         |                     |            | [                  | -  |
| кс2.0_2.5m_UTM84_3SN_UKR_501<br>кс2.0_2.5m_UTM84_3SN_UKR_501<br>кс2.0_2.5m_UTM84_3SN_UKR_501<br>кс2.0_2.5m_UTM84_3SN_UKR_901<br>И мін. <u>-19765107.32726</u> У макс. <u>19995929.88604</u><br>Стовпці <u>6213</u> 9 Рядни <u>7397</u><br>Вихідний CRS <u>Selected CRS (BPSG:32635, WGS 84 / UTM zon ▼</u><br>Додати результат до проекту<br>Знаки операцій<br>+ <u>sort</u> <u>cos</u> <u>sin</u> <u>tan</u> <u>log10</u> (<br>- // <u>^</u> <u>accs</u> <u>asin</u> <u>atan</u> <u>ln</u> )<br>< > = != <= >= AND OR<br>враз растрового калькулятора                                                                                                    | vc2.0_2.5m           | UTM84_35N_UK    | R_4@1          |                   | A MIH.            | -16197653  | .54156    | ÷                   | Х макс.    | 17193662.28503     | 15 |
| С2.0_2.5m_UTM84_3SN_UKR_901<br><2.0_2.5m_UTM84_3SN_UKR_901<br><2.0_2.5m_UTM84_3SN_UKR_901<br>Стовпці 6213 Рядки 7397<br>Вихідний CRS Selected CRS (BPSG: 32635, WGS 84 / UTM 201 ▼<br>Додати результат до проекту<br>Внаки операцій<br>+ * sort cos sin tan log10 (<br>- / ^ acos asin atan ln )<br>< > = != <= >= AND OR<br>раз растрового калькулятора                                                                                                    | c2.0_2.5m            | _UTM84_39N_UK   | R_5@1          |                   | Ү мін.            | -19765107  | 32726     | 0                   | Ү макс.    | 19995929.88604     | 6  |
| сков долу проекту<br>соверания сала соверания соверания                                                                                                    | c2.0_2.5m            | UTM84_35N_UK    | R_6@1          |                   | · ·               | 6212       |           |                     |            | 220.2              |    |
| с2.0_2.5m_UTM84_3SN_URR_9@1     Вихідний CRS     Selected CRS (BPSG:32635, WGS 84 / UTM zon ▼       Вихідний CRS     Selected CRS (BPSG:32635, WGS 84 / UTM zon ▼       Внаки операцій        +     *       sort     sin       tan     log10       -     /       ^     sort       sain     atan       in     )       <                                                                                                    | c2.0_2.5m            | UTM84_35N_UK    | 2 801          |                   | Стовпці           | 6213       | _         | ×                   | Рядки      | 1391               | 0  |
| Внаки операцій + sort cos sin tan log10 (<br>- / ^ acos asin atan in )<br>< > = != <= >= AND OR  араз растрового калькулятора                                                                                                    | c2.0_2.5m            | UTM84_35N_UK    | 901            |                   | Вихідни           | й CRS      | Select    | ed CRS (EPS         | G:32635, W | /GS 84 / UTM zon 🔻 | 4  |
| - / ^ acos asin atan in )<br>< > = != <= >= AND OR<br>pas pacrpoeoro калькулятора                                                                                                    | наки опер            | рацій           |                |                   |                   |            |           |                     |            |                    |    |
| < > = != <= >= ANO OR                                                                                                    | 3наки опер           | рацій           | sqrt           | cos               | sin               | t          | an        | log 10              |            | (                  |    |
| раз растрового калькулятора                                                                                                    | Знаки опер<br>+<br>- | рацій<br>•<br>/ | sqrt           | cos<br>acos       | sin<br>asin       | ti<br>at   | an<br>tan | log10<br>In         |            | (                  |    |
|                                                                                                    | Знаки опер +         | рацій<br>•<br>/ | sqrt<br>^<br>= | cos<br>acos<br>!= | sin<br>asin<br><= | at         | an<br>tan | log 10<br>In<br>AND |            | ()<br>OR           |    |

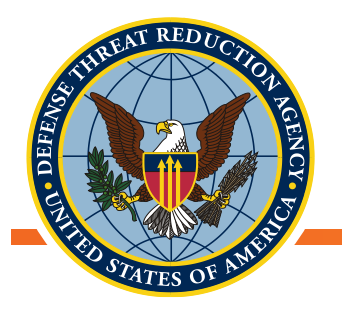

### Приклад: перетворення одиниць вимірювання значень растра

- Створіть растр для максимальної температури січня по шкалі Фаренгейта
  - Фаренгейт = Цельсій\*(9/5)+32
- Відкрийте растровий калькулятор
  - Виберіть растровий шар tmax\_01
  - Використовуйте кнопки з відповідними арифметичними операторами, щоб ввести вираз для перетворення значень растру в градуси за шкалою Фаренгейта
    - tmax\_01\*(9/5)+32
  - Якщо вираз складено вірно, у нижній частині вікна з'явиться показник

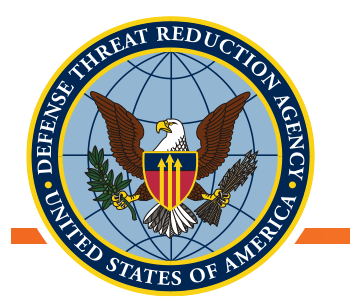

## Приклад: перетворення одиниць значень растра

 Вихідний растр повинен виглядати ідентично, проте мінімальні та максимальні значення для шару повинні бути відповідно масштабовані, щоб показувати градуси за шкалою Фаренгейта замість градусів по Цельсію

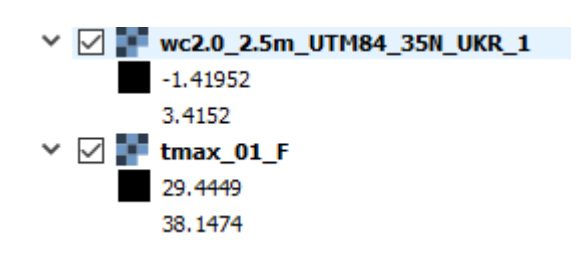

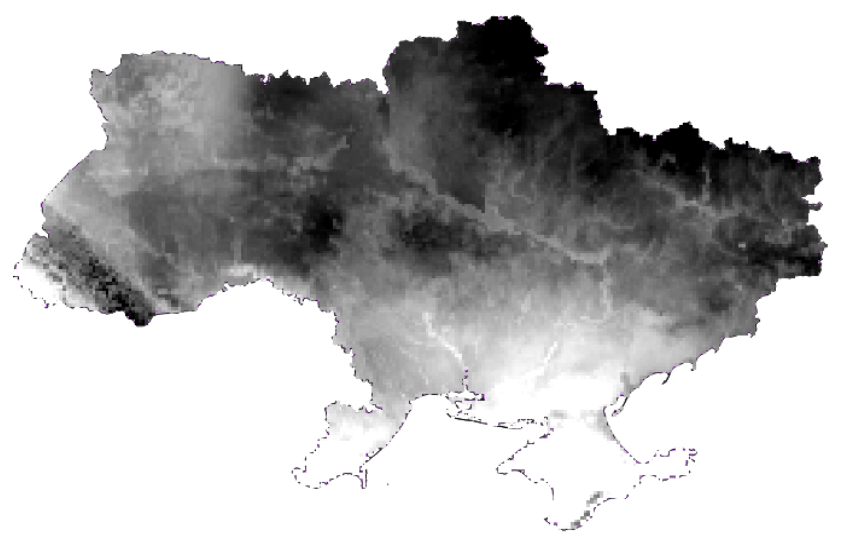

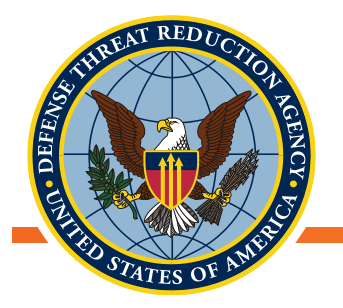

### Приклад: композит максимальної температури

- Створіть растр, що містить максимальну температуру протягом року
- Для кожного місцезнаходження порівняйте значення пікселів для кожного місяця з січня по грудень і вибирайте найбільше значення
- Побудуйте вираз, який знаходить максимальне значення для кожного місцезнаходження у всіх шарах:

("rasterA@1" >= "rasterB@1" AND "rasterA@1" >= "rasterC@1") \* "rasterA@1" +
("rasterB@1" > "rasterA@1" AND "rasterB@1" >= "rasterC@1") \* "rasterB@1" +
("rasterC@1" > "rasterA@1" AND "rasterC@1" > "rasterB@1") \* "rasterC@1"

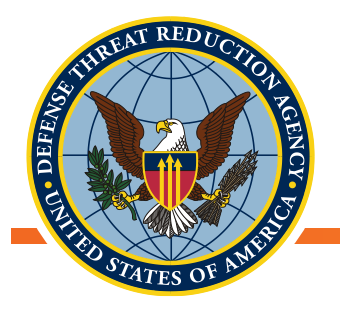

### Приклад: композит максимальної температури

- Великі завдання можна розбити на менші, якими легше управляти:
  - Розрахувати композити по кварталах
  - Розрахувати річні композити із композитів по кварталах
- Приклад: композит Tmax для Січня-Квітня
  - Збережіть вихідний шар із змістовною назвою
  - Вихідний формат 'GeoTiff'

| астрові діа                                                                                                    | пазони                                                                 |                                                                                                    |                                                                                                    | Результу                                                                                                    | лючий шар                                                                                                    |                                                                                                |                                                                                                    |                                                                                                    |                                                                 |         |    |
|----------------------------------------------------------------------------------------------------|------------------------------------------------------------------------|----------------------------------------------------------------------------------------------------|----------------------------------------------------------------------------------------------------|----------------------------------------------------------------------------------------------------|----------------------------------------------------------------------------------------------------|------------------------------------------------------------------------------------------------|----------------------------------------------------------------------------------------------------|----------------------------------------------------------------------------------------------------|-----------------------------------------------------------------|---------|----|
| wc2.0 2.5m                                                                                                    | UTM84 35N UK                                                           | R 10@1                                                                                                    |                                                                                                    | Вихідни                                                                                                    | й шар                                                                                                    | LITM8-                                                                                         | 4 391 como                                                                                                | osites/tmax                                                                                                    | lander                                                          | 0.17    |    |
| wc2.0_2.5m                                                                                                    | UTM84_35N_UK                                                           | R_11@1                                                                                                    |                                                                                                    |                                                                                                    |                                                                                                    |                                                                                                | 0                                                                                                    | entered a room,                                                                                                |                                                                 |         |    |
| wc2.0_2.5m                                                                                                    | _UTM84_35N_UK                                                          | R_1@1                                                                                                    |                                                                                                    | Вихідни                                                                                                    | й формат                                                                                                    | GeoTI                                                                                          | FF .                                                                                                    |                                                                                                    |                                                                 |         |    |
| wc2.0_2.3m                                                                                                    | LITM84_35N_00                                                          | 8 281                                                                                                    |                                                                                                    | Поточне                                                                                                    | розширення                                                                                                    |                                                                                                |                                                                                                    |                                                                                                    |                                                                 |         |    |
| wc2.0_2.5m                                                                                                    | UTM84_35N_UK                                                           | 301                                                                                                    |                                                                                                    | Varia                                                                                                    |                                                                                                    | d .                                                                                            | 100                                                                                                    |                                                                                                    | C                                                               |         |    |
| wc2.0_2.5m                                                                                                    | UTM84_35N_UK                                                           | R_401                                                                                                    |                                                                                                    | A min.                                                                                                    | -16197653                                                                                                    | .\$4156                                                                                        | 191                                                                                                    | х макс.                                                                                                    | 1719366                                                         | 2.28503 | 19 |
| wc2.0_2.5m                                                                                                    | _UTM84_35N_UK                                                          | R_501                                                                                                    |                                                                                                    | Ү мін.                                                                                                    | -19765107                                                                                                    | 32726                                                                                          | ٥                                                                                                    | Y макс.                                                                                                    | 1999592                                                         | 9.88604 | 1  |
| wc2.0_2.5m<br>wc2.0_2.5m                                                                                                    | UTM84_35N_UK                                                           | R_6@1<br>R 7@1                                                                                                    |                                                                                                    | стоялиі                                                                                                    | 6213                                                                                                    |                                                                                                | 101                                                                                                    | Ралки                                                                                                    | 7397                                                            |         | 12 |
| wc2.0_2.5m                                                                                                    | UTM84_35N_UK                                                           | R_801                                                                                                    |                                                                                                    | oroundy                                                                                                    | Used .                                                                                                    | -                                                                                              |                                                                                                    | 1 Apple 1                                                                                                    | 1.201                                                           | 11      |    |
| wc2.0_2.5m                                                                                                    | UTM84_39N_UK                                                           | R_9@1                                                                                                    |                                                                                                    | Вихідний                                                                                                    | i CRS                                                                                                    | Select                                                                                         | ed ORS (EPS                                                                                               | G:32635, W                                                                                                    | GS 84 / UT                                                      | M 200 🔻 | 4  |
| Знаки опер                                                                                                    | рацій                                                                  |                                                                                                    |                                                                                                    |                                                                                                    |                                                                                                    |                                                                                                |                                                                                                    |                                                                                                    |                                                                 |         |    |
| знаки one;<br>+                                                                                                    | рацій<br>•                                                             | sqrt                                                                                                    | C06                                                                                                    | sin                                                                                                    |                                                                                                    | an I                                                                                           | log 10                                                                                                    |                                                                                                    | (                                                               |         |    |
| Знаки onej<br>+<br>•                                                                                                    | рацій<br>•<br>/                                                        | sqrt<br>^                                                                                                    | cos<br>acos                                                                                                    | sin<br>asin                                                                                                  | ti<br>at                                                                                                    | an<br>an                                                                                       | log 10<br>In                                                                                              |                                                                                                    | (                                                               |         |    |
| Знаки опер<br>+<br>-<br><                                                                                                    | рацій                                                                  | sqrt<br>^                                                                                                    | cos<br>acos<br>!=                                                                                                    | sin<br>asin<br><=                                                                                            | at                                                                                                    | an<br>an                                                                                       | log10<br>In<br>AND                                                                                        |                                                                                                    | (<br>)<br>)                                                     |         |    |
| знани опер<br>+<br><<br>ираз растри<br>wc2.0_2.5m<br>c2.0_2.5m                                                                                                    | рацій<br>////////////////////////////////////                          | sqrt<br>^<br>=<br>topa<br>(2_101'>= 'wo<br>_301' AND 'wo                                                                                                    | cos     acos     1=     2.0_2.5m_UTM8     2.0_2.5m_UTM8                                                                                                    | sin<br>asin<br><=<br>H_3SN_LKR<br>4_3SN_LKR                                                                  | 201' AND '                                                                                                    | an<br>tan<br>wc2.0_2<br>c2.0_2.5                                                               | log 10<br>In<br>AND<br>.5m UTH84_3                                                                        | 39N_UKR_1<br>9N_UKR_4@                                                                                         | (<br>)<br>)R<br>(@1">=<br>)1") "                                |         |    |
| <ul> <li>Знаки опеј</li> <li>+</li> <li>-</li> <li>-</li> <l< td=""><td>рацій<br/>/<br/>/<br/>/<br/>/<br/>/<br/>/<br/>/<br/>/<br/>/<br/>/<br/>/<br/>/<br/>/</td><td>sqrt<br/>^<br/>=<br/>R_101'&gt;= "mc<br/>J01' AVO 'mc<br/>J01' +<br/>R_201'&gt; 'mc2<br/>J01' +<br/>R_301'&gt; 'mc2<br/>J01' +<br/>R_401'&gt; 'mc2<br/>J01' +<br/>R_401'&gt; 'mc2<br/>J01' AVO 'mc1<br/>J01' +<br/>R_401'&gt; 'mc2<br/>J01' AVO 'mc2<br/>J01' AVO 'mc2<br/>J01' A</td><td>005<br/>acos<br/>1=<br/>2.0.2.5m_UTM8<br/>2.0.2.5m_UTM84<br/>0.2.5m_UTM84<br/>2.0.2.5m_UTM84<br/>0.2.5m_UTM84<br/>0.3.5m_UTM84<br/>0.3.5m_UTM84<br/>0.3.5m_UTM</td><td>sn<br/>asn<br/>&lt; «<br/>4,39(,UR,<br/>4,39(,UR,<br/>39(,UR,<br/>39(,UR,<br/>39(,UR,<br/>39(,UR,<br/>39(,UR,<br/>39(,UR,</td><td>201' AND 'm<br/>201' AND 'm<br/>201' &gt;= 'm<br/>01' AND 'm<br/>201' &gt;= 'm<br/>01' AND 'm<br/>401' &gt;= 'm<br/>01' AND 'm<br/>401' &gt; 'm<br/>201' &gt; 'm<br/>201' &gt;= 'm<br/>201' AND 'm</td><td>an<br/>an<br/>wc2.0_2<br/>(2.0_2.5<br/>(2.0_2.5)<br/>(2.0_2.5)<br/>(2.0_2.5)<br/>(2.0_2.5)<br/>(0_2.5)</td><td>log 10<br/>In<br/>AND<br/>.5m UTH84_31<br/>m UTH84_31<br/>m UTH84_31<br/>m UTH84_35<br/>m UTH84_35<br/>m UTH84_35</td><td>39(JRR_1<br/>9(JRR_46)<br/>9(JRR_46)<br/>9(JRR_46)<br/>9(JRR_46)<br/>9(JRR_46)<br/>9(JRR_46)<br/>9(JRR_46)<br/>JRR_301</td><td>())<br/>)<br/>)<br/>)<br/>)<br/>)<br/>)<br/>)<br/>)<br/>)<br/>)<br/>)<br/>)</td><td></td><td></td></l<></ul> | рацій<br>/<br>/<br>/<br>/<br>/<br>/<br>/<br>/<br>/<br>/<br>/<br>/<br>/ | sqrt<br>^<br>=<br>R_101'>= "mc<br>J01' AVO 'mc<br>J01' +<br>R_201'> 'mc2<br>J01' +<br>R_301'> 'mc2<br>J01' +<br>R_401'> 'mc2<br>J01' +<br>R_401'> 'mc2<br>J01' AVO 'mc1<br>J01' +<br>R_401'> 'mc2<br>J01' AVO 'mc2<br>J01' AVO 'mc2<br>J01' A | 005<br>acos<br>1=<br>2.0.2.5m_UTM8<br>2.0.2.5m_UTM84<br>0.2.5m_UTM84<br>2.0.2.5m_UTM84<br>0.2.5m_UTM84<br>0.3.5m_UTM84<br>0.3.5m_UTM84<br>0.3.5m_UTM | sn<br>asn<br>< «<br>4,39(,UR,<br>4,39(,UR,<br>39(,UR,<br>39(,UR,<br>39(,UR,<br>39(,UR,<br>39(,UR,<br>39(,UR, | 201' AND 'm<br>201' AND 'm<br>201' >= 'm<br>01' AND 'm<br>201' >= 'm<br>01' AND 'm<br>401' >= 'm<br>01' AND 'm<br>401' > 'm<br>201' > 'm<br>201' >= 'm<br>201' AND 'm | an<br>an<br>wc2.0_2<br>(2.0_2.5<br>(2.0_2.5)<br>(2.0_2.5)<br>(2.0_2.5)<br>(2.0_2.5)<br>(0_2.5) | log 10<br>In<br>AND<br>.5m UTH84_31<br>m UTH84_31<br>m UTH84_31<br>m UTH84_35<br>m UTH84_35<br>m UTH84_35 | 39(JRR_1<br>9(JRR_46)<br>9(JRR_46)<br>9(JRR_46)<br>9(JRR_46)<br>9(JRR_46)<br>9(JRR_46)<br>9(JRR_46)<br>JRR_301 | ())<br>)<br>)<br>)<br>)<br>)<br>)<br>)<br>)<br>)<br>)<br>)<br>) |         |    |

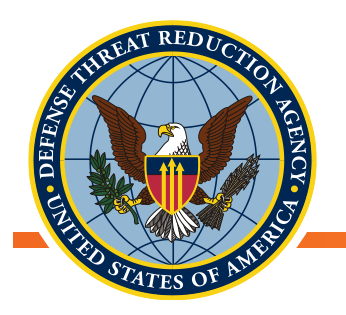

### Перевірка коректності

- Порівняйте мінімальне і максимальне значення композита для січняквітня
  - Чи значення є змістовними?
  - Як вони виглядають у порівнянні з максимальними і мінімальними значеннями для кожного з растрів січня, лютого, березня та квітня?

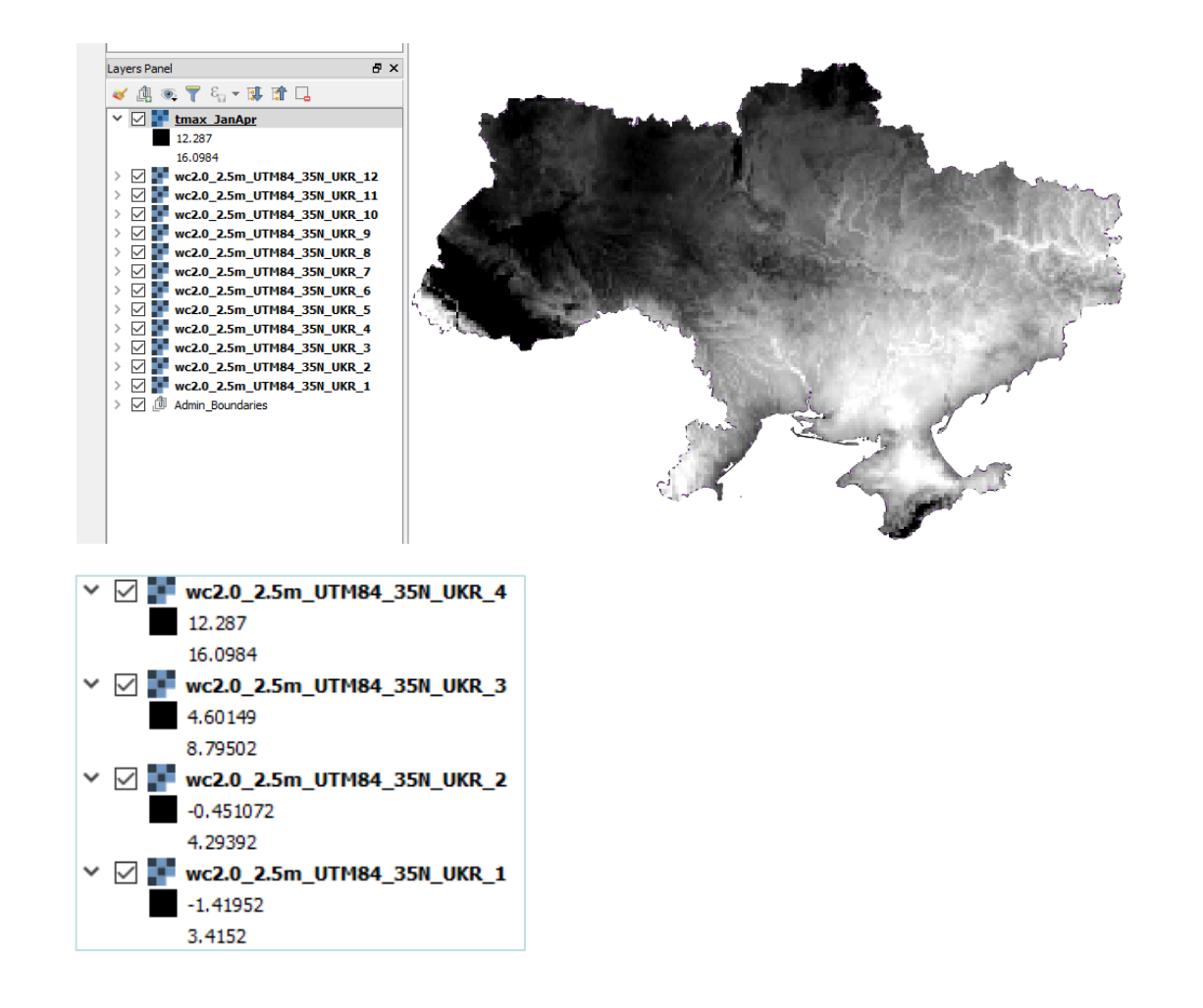

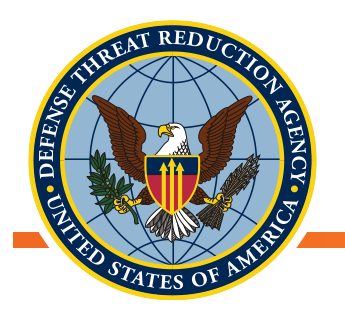

### Статистика растрів

- Є багато інструментів, за допомогою яких можна аналізувати значення в растрі
- Ми можемо використовувати ці інструменти, щоб поставити такі питання, як:
  - Який розподіл растрових значень (мінімальна/максимальна/середня температура на території)
  - Скільки унікальних значень існує (скільки різних типів земельного покриву)
  - Як виглядає растрова статистика відносно іншого шару (температура для різних типів земельного покриву)
  - Як розподіл значень відрізняється між декількома областями (розподіл температури в різних містах)
- Більшість із цих інструментів знаходиться на панелі інструментів обробки даних в розділі «Растровий аналіз»

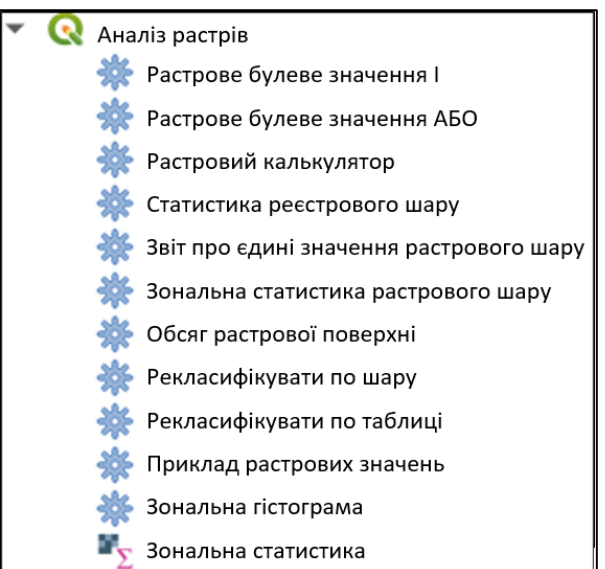

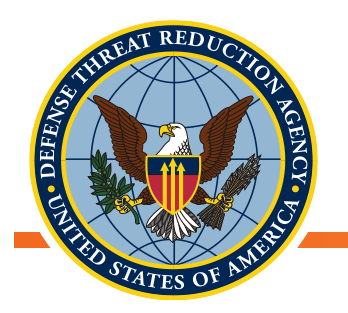

### Статистика растрового шару

 Інструмент «Статистика растрового шару» розраховує базову статистику растру по значеннях у вказаному каналі

Проаналізований файл: UKR\_prec\_01.tif (band 1) Мінімальне значення: 20,0 Максимальне значення: 99,0 Розмах: 79,0 Сума: 1650548,0 Середнє значення: 38,6916711596615 Стандартне відхилення: 7,145949645928118 Сума квадратів: 2178313,5507630166

| 🔇 Статистика растрових шарів                                                     | ×                                          |
|----------------------------------------------------------------------------------|--------------------------------------------|
| Параметри Лог<br>Вхідний шар<br>В UKR_prec_01 [EPSG:4326]<br>Номер діапазону     | Статисти 📥<br>ка<br>растров<br>их<br>шарів |
| Band 1: Band_1 (Gray)         Статистика         [Зберегти до тимчасового файлу] | Цей<br>алгоритм<br>розрахов<br>ує базову   |
| 0%<br>Запустити як пакетний процес Запустити Закрити                             | Сапсеі<br>Допомога                         |

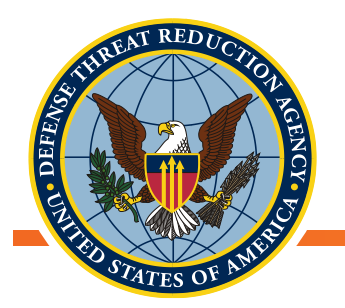

### Унікальні значення растрового шару

 Інструмент «Унікальні значення растрового шару» - виводить кількість і площу унікальних значень у заданому растровому шарі

Проаналізований файл: UKR\_prec\_03.tif (band 1) Розмір: 22.12500,44.37500 : 40.2500,52.37500 Проекція: WGS 84 (EPSG:4326) Ширина в пікселях: 435 (одиниць на піксель 0.0416667) Висота в пікселях: 192 (одиниць на піксель 0.0416667) Загальна кількість пікселів: 83520 Кількість пікселів NODATA: 40861

| Значення | Кількість пікселів | Площа (град²)        |
|----------|--------------------|----------------------|
| 21       | 4                  | 0,006944444444444444 |
| 22       | 11                 | 0,01909722222222222  |
| 23       | 70                 | 0,1215277777777778   |
|          |                    |                      |

| 🞗 Звіт про єдині значення растрового шару      | >        |
|------------------------------------------------|----------|
| Параметри Лог                                  | •        |
| Вхідний шар                                    |          |
| ¥ UKR_prec_03 [EPSG:4326]                      | •        |
| Номер діапазону                                |          |
| Band 1: Band_1 (Gray)                          | •        |
| Звіт про єдині значення                        |          |
| [Зберегти до тимчасового файлу]                |          |
| Таблиця єдиних значень                         |          |
| [Пропустити вихід]                             |          |
| Open output file after running algorithm       |          |
|                                                |          |
| 0%                                             | Cancel   |
| Запустити як пакетний процес Запустити Закрити | Допомога |

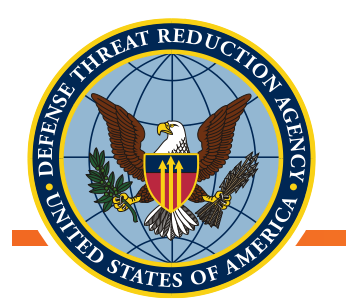

#### Зональна статистика растрового шару:

- Інструмент «Зональна статистика растрового шару» - розраховує статистику значень растрового шару, класифікованих за зонами, які визначені у іншому растровому шарі
  - Це може бути корисним для розрахунку статистики, в залежності від категорійного растра

| G | 🞗 Статисти | іка:  | Усього функц | ій: 17, Фільтрова | ано 17, Вибрано: | : 0         |             |             |
|---|------------|-------|--------------|-------------------|------------------|-------------|-------------|-------------|
| 1 |            | 158 0 | × ⊗ ⊠   8    | 🗏 🖸 🔩 🍸 🗷 4       | 🗞 👂 🛍 🕷 🖉        | 🖷 📾 🔍       |             |             |
|   | Зона       | •     | град²        | сума              | підсумок         | мін.        | макс.       | середн.     |
| 1 | 2.000      | 00000 | 3.65923611   | 2411277.00000     | 52693            | 25.00000000 | 99.00000000 | 45.76086008 |
| 2 | 4.000      | 00000 | 3.39090278   | 2118884.00000     | 48829            | 21.00000000 | 99.00000000 | 43.39396670 |
| 3 | 5.000      | 00000 | 0.00444444   | 2059.00000000     | 64               | 28.00000000 | 56.00000000 | 32.17187500 |
| 4 | 6.000      | 00000 | 2.26743056   | 1276342.00000     | 32651            | 25.00000000 | 98.00000000 | 39.09044133 |
| 5 | 9.000      | 00000 | 0.15729167   | 88005.0000000     | 2265             | 27.00000000 | 98.00000000 | 38.85430464 |
|   |            |       |              |                   |                  |             |             |             |

| Параметри Лог                      |              |               |        |    |
|------------------------------------|--------------|---------------|--------|----|
| Вхідний шар                        |              |               |        |    |
| UKR_prec_01 [EPS                   | G:4326]      |               | · .    |    |
| Номер діапазону                    |              |               |        |    |
| Band 1: Band_1 (Gray)              | )            |               |        | -  |
| Шар зони                           |              |               |        |    |
| UKR_msk_cov [EP                    | SG:4326]     |               | · .    |    |
| Номер діапазону зо                 | они          |               |        |    |
| 1 (Сірий)                          |              |               |        | -  |
| <ul> <li>Розширені пара</li> </ul> | метри        |               |        |    |
| Еталонний шар                      |              |               |        |    |
| Шар зони                           |              |               | Ŧ      |    |
| Статистика                         |              |               |        |    |
| [Створити тимчасови                | й шар]       |               |        | .] |
| ✓ Відкрити вихідні                 | ий файл післ | я запуску алі | оритму |    |
|                                    |              |               |        |    |

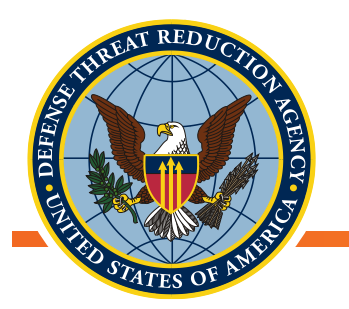

### Зональна гістограма

 Інструмент «Зональна гістограма» - додає поля з підрахованою кількістю унікальних значень растрового шару, що містяться в зонах, визначених багатокутниками векторного шару

| Q Вихідні зони Усього функцій: 629, Фільтровано 629, Вибрано:0 — 🗆 |                |            |          |               |          |          |               |               |  |  |  |  |
|--------------------------------------------------------------------|----------------|------------|----------|---------------|----------|----------|---------------|---------------|--|--|--|--|
|                                                                    |                |            |          |               |          |          |               |               |  |  |  |  |
|                                                                    | NAME_2         | prec_count | prec_sum | prec_mean     | prec_min | prec_max | prec_minority | prec_majority |  |  |  |  |
| 1                                                                  | Томашпільський | 58         | 2035     | 35.0862068965 | 34       | 36       | 34            | 35            |  |  |  |  |
| 2                                                                  | Муровано-Кур   | 62         | 2244     | 36.1935483870 | 35       | 37       | 35            | 36            |  |  |  |  |
| 3                                                                  | Немирівський   | 91         | 3416     | 37.5384615384 | 35       | 40       | 35            | 37            |  |  |  |  |
| 4                                                                  | Оратівський    | 60         | 2433     | 40.55         | 40       | 42       | 42            | 40            |  |  |  |  |
| 5                                                                  | Піщанський     | 43         | 1426     | 33.1627906976 | 31       | 35       | 31            | 34            |  |  |  |  |
| 6                                                                  | Ратнівський    | 104        | 3267     | 31.4134615384 | 30       | 33       | 33            | 32            |  |  |  |  |
| 7                                                                  | Рожищенський   | 69         | 2319     | 33.6086956521 | 33       | 35       | 35            | 34            |  |  |  |  |

| Параметри Лог          |                          |               |
|------------------------|--------------------------|---------------|
| Растровий шар          |                          |               |
| WKR_msk_cov (EPSG      | 4326]                    | •             |
| Номер діапазону        |                          |               |
| Band 1 (Gray)          |                          | •             |
| Векторний шар, що вн   | лючає зони               |               |
| 💬 gadm36_UKR_2 [EPS    | G:4326]                  | 2             |
| Selected features only |                          |               |
| Префікс вихідного сто  | впця                     |               |
| HISTO_                 |                          |               |
| Вихідні зони           |                          |               |
| [Створити тимчасовий г | lab]                     |               |
| ✓ Відкрити вихідний    | файл після запуску алгор | <b>ЭИТМ</b> У |
|                        |                          |               |
|                        | 0%                       | Cancel        |

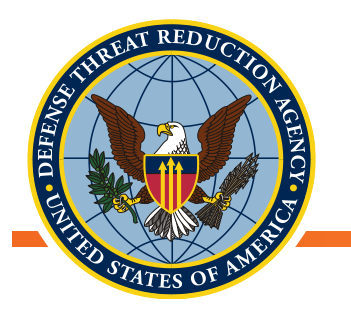

#### Зональна статистика

 Інструмент «Зональна статистика » - розраховує статистику растрового шару для кожного перекриваючого багатокутника векторного шару

| 0 | Q Вихідні зони Усього функцій: 629, Фільтровано 629, Вибрано:0 — |            |          |               |          |          |               |               |  |  |  |
|---|------------------------------------------------------------------|------------|----------|---------------|----------|----------|---------------|---------------|--|--|--|
| / |                                                                  |            |          |               |          |          |               |               |  |  |  |
|   | NAME_2                                                           | prec_count | prec_sum | prec_mean     | prec_min | prec_max | prec_minority | prec_majority |  |  |  |
| 1 | Томашпільський                                                   | 58         | 2035     | 35.0862068965 | 34       | 36       | 34            | 35            |  |  |  |
| 2 | Муровано-Кур                                                     | 62         | 2244     | 36.1935483870 | 35       | 37       | 35            | 36            |  |  |  |
| 3 | Немирівський                                                     | 91         | 3416     | 37.5384615384 | 35       | 40       | 35            | 37            |  |  |  |
| 4 | Оратівський                                                      | 60         | 2433     | 40.55         | 40       | 42       | 42            | 40            |  |  |  |
| 5 | Піщанський                                                       | 43         | 1426     | 33.1627906976 | 31       | 35       | 31            | 34            |  |  |  |
| 6 | Ратнівський                                                      | 104        | 3267     | 31.4134615384 | 30       | 33       | 33            | 32            |  |  |  |
| 7 | Рожищенський                                                     | 69         | 2319     | 33.6086956521 | 33       | 35       | 35            | 34            |  |  |  |

| <b>3</b> 0                                                                                                    | на                      | альна статистика       |   |                   |       |  |  |  |
|----------------------------------------------------------------------------------------------------|-------------------------|------------------------|---|-------------------|-------|--|--|--|
| Пара                                                                                                    | w                       | етри Лог               |   |                   |       |  |  |  |
| Растр                                                                                                    | 00                      | вий шар                |   |                   |       |  |  |  |
| 2° u                                                                                                    | UKR_prec_01 [EPSG:4326] |                        |   |                   |       |  |  |  |
| Растр                                                                                                    | 00                      | вий діапазон           |   |                   |       |  |  |  |
| Band                                                                                                    | 1:                      | Band_1 (Gray)          |   |                   | Ŧ     |  |  |  |
| Растровий діапазон<br>Валd 1: Band_1 (Gray)<br>Векторний шар, що включає зони<br>(Вихідні зони [EPSG:4326]<br>Префікс вихідного стовпця<br>ргес_<br>Статистика для підрахунку<br>З options selected |                         |                        |   |                   |       |  |  |  |
|                                                                                                    | Ви                      | хідні зони [EPSG:4326] |   | *                 |       |  |  |  |
|                                                                                                    |                         |                        |   |                   |       |  |  |  |
| llpe¢                                                                                                    | ык                      | с вихідного стовпця    |   |                   |       |  |  |  |
| prec_                                                                                                    |                         |                        |   |                   |       |  |  |  |
| Стати                                                                                                    | 10                      | стика для підрахунку   |   |                   |       |  |  |  |
| 3 opti                                                                                                    | on                      | s selected             |   |                   | 8€¦   |  |  |  |
| 6                                                                                                    | 2                       | Множинний вибір        |   | ×                 |       |  |  |  |
|                                                                                                    | /                       | Підрахунок             |   | Вибрати все       |       |  |  |  |
|                                                                                                    | 1                       | Сума                   |   | Ownerserventin    |       |  |  |  |
|                                                                                                    | /                       | Середнє                |   | Очистити виогр    |       |  |  |  |
|                                                                                                    |                         | Median                 |   | Переключити вибір |       |  |  |  |
|                                                                                                    |                         | Std. dev.              |   |                   | -     |  |  |  |
|                                                                                                    |                         | Min                    |   | ОК                |       |  |  |  |
|                                                                                                    |                         | Max                    | _ | Відміна           | ancel |  |  |  |
|                                                                                                    |                         | Range                  |   |                   |       |  |  |  |
| Ru                                                                                                    |                         | Minority               | Ŧ |                   | selp  |  |  |  |

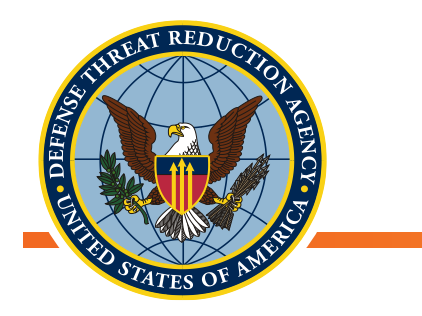

### Перерва

• Запитання?

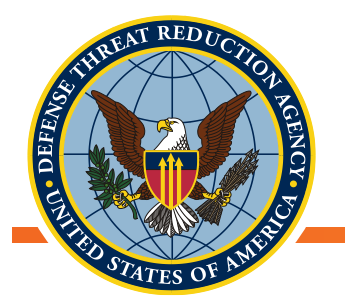

### Модифікація існуючих даних у порівнянні зі створенням нових даних

- При підготовці до статистичного аналізу в ГІС звичайною задачею є вивантаження інформації з растра в точках або площинах, що становлять інтерес (тобто, в місцях збору зразків або в межах певної географічної території)
- Сьогодні ми збираємося зосередитися на вивантаженні растрових значень до уже існуючих даних
- Завантажте необхідні дані до QGIS
  - UKR\_Oblasts\_UTM84\_35N
  - UP2\_Sampling\_Effort\_UTM84\_35N (шейп-файл з точками відлову дрібних ссавців)
  - Растр максимальної температури
  - Растр мінімальної температури
  - Растр загальної кількості опадів

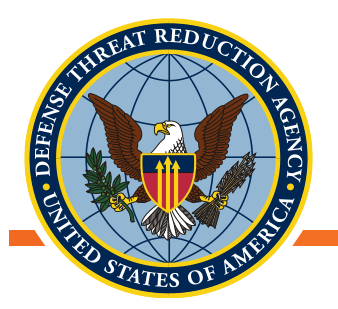

### Вивантаження даних з растрових і шейпфайлів

- Ознайомлення з процедурою вивантаження даних з растрових і шейп-файлів
  - Інструмент «Додати растрові значення в точки»
    - Видобути значення растра в місцях розташування точок
  - Інструмент «Растрова статистика для багатокутників»
    - Отримайте різні зведені растрові статистики в межах багатокутника
  - Експорт таблиць атрибутів для аналізу в Excel або іншому програмному забезпеченні
- Необхідні дані:
  - UKR\_Oblasts\_UTM84\_35N (Шейп-файл меж областей)
  - UP2\_Sampling\_Effort\_UTM84\_35N (Шейп-файл відлову дрібних ссавців)
  - Растрові шари максимальної, мінімальної температур та загальної кількості опадів

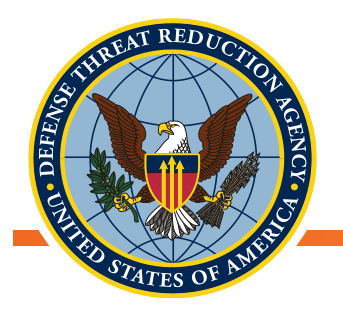

### Додати растрові значення в точки

- Відкрийте набір інструментів SAGA
  - Панель Інструментів обробки даних→SAGA
- Відкрийте набір інструментів «Vector←→raster»
  - Виберіть «Додати растрові значення в точки»
- Виберіть UP2\_samplingeffort\_Climate як точковий шар
- Виберіть, растри з яких повинні бути вивантажені дані в точковий шар UP2
- Збережіть результат у точковому шарі UP2\_samplingeffort\_Climate

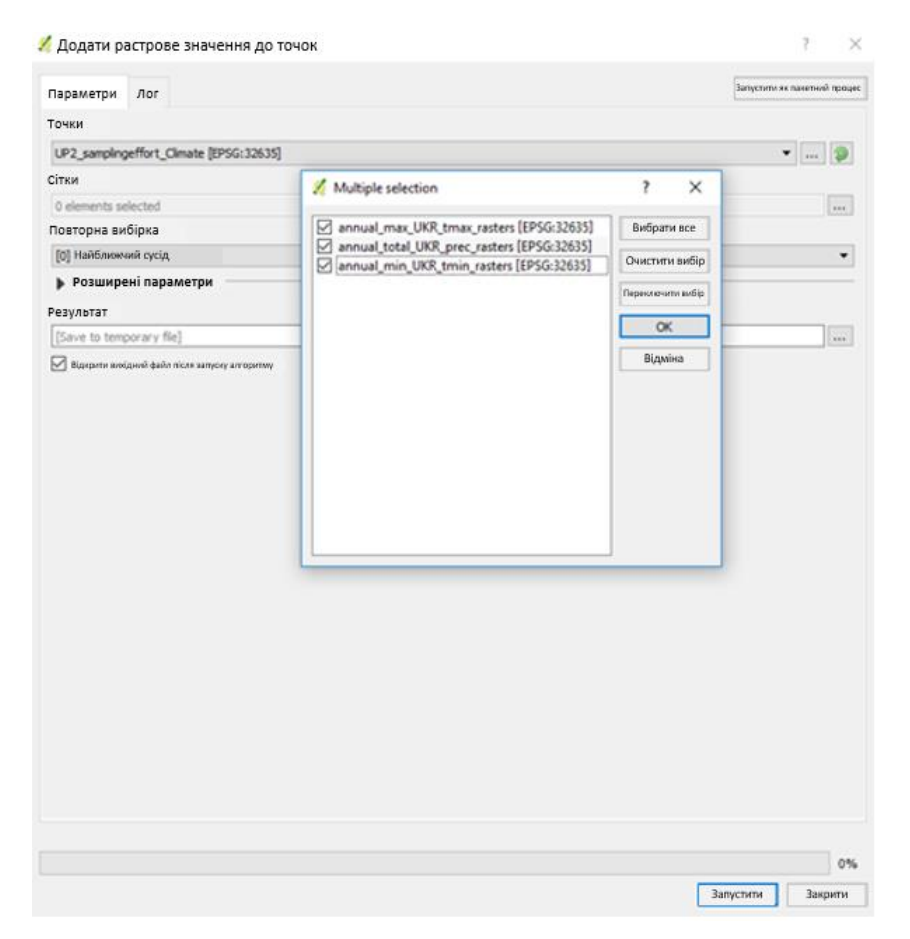

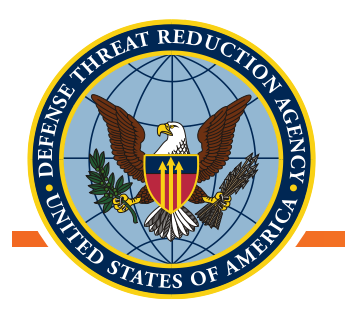

### Додати растрові значення в точки

- Перевірте таблицю атрибутів вихідного файлу. Вона повинна відображати растрові значення в кожній точці розташування
- Точки, які не були покриті растром, отримують значення NULL або порожні записи для цих стовпців

| *  | orex     | abun_SOAR    | abun_SOMI    | abun_UNIN    | CPUE_total   | Date_Cal | MaxTemp       | TotaPrec       | MinTemp       |
|----|----------|--------------|--------------|--------------|--------------|----------|---------------|----------------|---------------|
| 1  | 2000000  | 0.0000000000 | 0.0000000000 | 0.0000000000 | 0.0600000000 | NEEL     | 21.9459153880 | 627.2723654900 | -9.0240191033 |
| 2  | 0000000  | 0.0000000000 | 0.0000000000 | 0.0000000000 | 0.0200000000 | NULL     | 21.9459153880 | 627.2723654900 | -9.0240191033 |
| 3  | 2000000  | 0.0000000000 | 0.0000000000 | 0.0000000000 | 0.0250000000 | NULL     | 21.5760001840 | 573.0707871000 | -9.2577278144 |
| 4  | 0000000  | 0.0000000000 | 0.0000000000 | 0.0000000000 | 0.0100000000 | NULL     | 21.4893547760 | 578.7442398000 | -9.2479576439 |
| 5  | 2000000  | 0.0000000000 | 0.0000000000 | 0.0000000000 | 0.1600000000 | NEEL     | 21.7245695510 | 590.7288514200 | -9.2362727813 |
| 6  | 0000000  | 0.0408219950 | 0.0000000000 | 0.0000000000 | 0.0400000000 | NLEL     | 21.5843378360 | 589.6791189900 | -9.1621851271 |
| 7  | >0000000 | 0.0000000000 | 0.0000000000 | 0.0000000000 | 0.0250000000 | NULL     | 21.5843378360 | 589.6791189900 | -9.1621851271 |
| 8  | 10000000 | 0.0000000000 | 0.0000000000 | 0.0000000000 | 0.1000000000 | NULL     | 21.5843378360 | 589.6791189900 | -9.1621851271 |
| 9  | >0000000 | 0.0000000000 | 0.0000000000 | 0.0000000000 | 0.0100000000 | NULL     | 21.9032643310 | 543.0210215200 | -9.1343293337 |
| 10 | 0000000  | 0.0102565000 | 0.0000000000 | 0.0000000000 | 0.0300000000 | NULL     | 21.7971115220 | 540.5884333500 | -8.8876612140 |
| 11 | 20000000 | 0.000000000  | 0.0000000000 | 0.0000000000 | 0.0100000000 | MAL      | 21.7918933900 | 547.4091923300 | -8.9041508600 |
| 12 | 0000000  | 0.0000000000 | 0.0000000000 | 0.0000000000 | 0.0300000000 | NULL     | 21.9032643310 | 543.0210215200 | -9.1343293337 |
| 13 | 2000000  | 0.0103627870 | 0.0000000000 | 0.0000000000 | 0.0400000000 | NEL      | 21.7971115220 | 540.5884333500 | -8.8876612140 |
| 14 | 0000000  | 0.0765400770 | 0.0000000000 | 0.0000000000 | 0.1200000000 | NULL     | 21.7918933900 | 547.4091923300 | -8.9041508600 |
| 15 | 0000000  | 0.0000000000 | 0.0000000000 | 0.0000000000 | 0.2000000000 | NULL     |               |                |               |
| 16 | 1000000  | 0.0000000000 | 0.0000000000 | 0.0000000000 | 0.0000000000 | NLLL     |               |                |               |
| 17 | 0000000  | 0.0000000000 | 0.0000000000 | 0.0000000000 | 0.0800000000 | NULL     |               |                |               |
| 18 | 0000000  | 0.0000000000 | 0.0000000000 | 0.0000000000 | 0.0000000000 | NULL     | 21.7335491540 | 589.7618058000 | -9.2173783322 |
| 19 | 0000000  | 0.000000000  | 0.0571584140 | 0.0000000000 | 0.3200000000 | NULL     | 21.5944035010 | 596.7841727000 | -8.7076600056 |
| 20 | 2000000  | 0.000000000  | 0 1023215520 | 0.000000000  | 0.200000000  | ALC:     | 21 5044015010 | 506 7941727000 | -8 2026600056 |

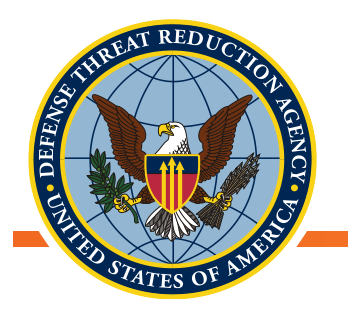

### Додати растрові значення у багатокутники

- Аналіз агрегованих даних може потребувати оцінювання ко-варіат у масштабах, що перевищують один піксель. Наприклад, якщо дані збираються на рівні області або району, оцінювання для ко-варіат повинні збиратися у такому ж масштабі
- Аналогічно до вивантаження значень одного пікселя для окремої точки, ми можемо вивантажити зведену статистику для ко-варіат на більших територіях, як область або район
  - Мінімум
  - Максимум
  - Розмах
  - Середнє значення

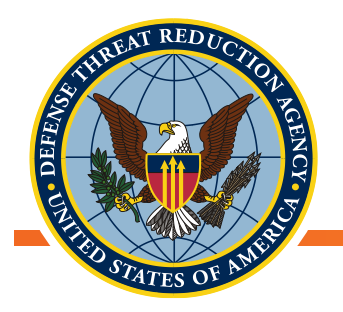

### Додати растрові значення у багатокутники

- У наборі інструментів «Vector←→raster» виберіть опцію «Растрова статистика для полігонів».
- Виберіть гріди (растри) для вивантаження
  - Максимальна температура, мінімальна температура, опади
- Виберіть векторний шар полігонів UKR\_Oblasts elimate
- Виберіть, як отримані значення повинні бути названі в таблиці атрибутів багатокутників — за номерами або за назвами
- Яка статистика бажана у залежності від змінних, усі опції можуть бути бажаними. Їх завжди можна буде видалити пізніше
- Збережіть цей файл, змінивши шейп-файл UKR\_Oblasts\_climate

| Параметри Лог                                                                                                    |                                                                                 |                                                                                                    | Sanyc               | ити як пакетний г |
|----------------------------------------------------------------------------------------------------|---------------------------------------------------------------------------------|----------------------------------------------------------------------------------------------------|---------------------|-------------------|
| Сітки                                                                                                    |                                                                                 |                                                                                                    |                     |                   |
| 3 elements selected                                                                                                    |                                                                                 |                                                                                                    |                     |                   |
| Багатокутники                                                                                                    |                                                                                 |                                                                                                    |                     |                   |
| UKR_Oblasts_climate [EPS                                                                                                    | G:32635]                                                                        |                                                                                                    |                     | •                 |
| Метод                                                                                                    |                                                                                 |                                                                                                    |                     |                   |
| [1] Shape wise, supports                                                                                                    | overlapping po                                                                  | lygons                                                                                                    |                     |                   |
| Назва сітки                                                                                                    |                                                                                 |                                                                                                    |                     |                   |
| [0] Номер сітки                                                                                                    |                                                                                 |                                                                                                    |                     |                   |
| Х Мінкиум<br>Х Мансимум<br>Х Дагазон<br>Х Сума<br>Х Серядже<br>Сандартне відомления<br>Кількість<br>0<br>Розширені параметри<br>Статистика<br>[Save to temporary file]<br>Х Відкрити вихідний фай | <ul> <li>Зберегт</li> <li>Подивитися в</li> <li>Му Со</li> <li>wkess</li> </ul> | и файл<br>R:\Glass_Lab\William\Ukrait_datasets\Edite nputer er UKR_Oblasts_climate.shp UP2_sampling effort_climate.shp | ed_dotasets 💌 🔾 💭 🤇 | ? >               |
|                                                                                                    | Назва файлу:                                                                    | UKR_Oblasts_climate.shp                                                                                                |                     | Save              |
|                                                                                                    | con quartery.                                                                   | (464)                                                                                                    |                     | Concer            |
|                                                                                                    | Кодування:                                                                      | UTF-8                                                                                                    | •                   |                   |
|                                                                                                    |                                                                                 |                                                                                                    |                     |                   |

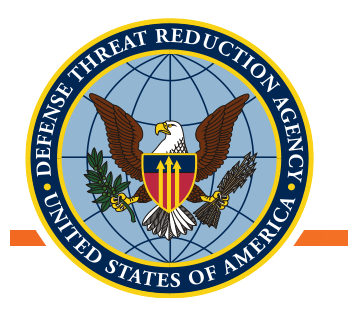

## **Додати растрові значення у багатокутники** (продовження)

- Шар UKR\_Oblasts\_climate тепер повинен містити стовпці атрибутів для кожної статистики для кожного багатокутника
- В назвах створених стовпців можна заплутатись, тому ви можете або використовувати короткі імена для растрів, перш ніж виконувати вивантаження даних, або перейменувати стовпці після вивантаження

| 1  | UKR_Oblasts_ | climate : Усьо | го функцій: 2 | 7, Відфільтр | овано 27, Ви  | брано:0       |              |              |           |              |              | - 0           | ×        |
|----|--------------|----------------|---------------|--------------|---------------|---------------|--------------|--------------|-----------|--------------|--------------|---------------|----------|
| 1  | 1 8 C 1      | 6 6 🗧 📕        | 6 🔍 Y 🗷       | \$ P 8       | 0 15 15 E     | 18<br>10      |              |              |           |              |              |               |          |
|    | G01_CELLS    | G01_MIN        | G01_MAX       | G01_RANGE    | G01_SUM       | G01_MEAN      | G01_VARIANC  | G01_STDDEV   | G02_CELLS | G02_MIN      | G02_MAX      | G02_RANGE     | 602_     |
| 1  | 2199         | 21.7366995360  | 24.3896211560 | 2.6529216201 | 50992.127981  | 23.1887803460 | 0.1976197143 | 0.4445443896 | 2199      | 503.72212861 | 608.58695557 | 104.86482696  | 1230186  |
| 2  | 3430         | 21.8062724960  | 23.4489713970 | 1.6426989009 | 78098.190815  | 22.7691518410 | 0.0852830922 | 0.2920326902 | 3430      | 555.84509846 | 673.40971139 | 117.56461293  | 2086028  |
| 3  | 850          | 16.2092051730  | 23.8605645570 | 7.6513593841 | 18421.641694_ | 21.6725196400 | 2.4636123581 | 1.5695898694 | 850       | 572.04703627 | 946.55676213 | 374.50972586  | 555996.  |
|    | 2727         | 18.4966749740  | 27.4859748870 | 8.9892999126 | 70817.654475  | 25.9690702140 | 1.8986887863 | 1.3779291659 | 2727      | 361.42711968 | 878.81105974 | 517.38394006  | 1271484  |
| 5  | 3372         | 23.8662903190  | 26.2211823530 | 2.3548920338 | 84159.410272  | 24.9583067240 | 0.1772327754 | 0.4209902320 | 3372      | 423.11058395 | 531.55359033 | 108.44300638  | 1675919  |
| 5  | 2833         | 24.2026921530  | 26.1208211910 | 1.9181290385 | 70686.858541  | 24.9512384540 | 0.1068874604 | 0.3269364777 | 2833      | 498.00569032 | 569.25875942 | 71.2530691000 | 1484524  |
| ,  | 1447         | 13.0455338570  | 22.4898785460 | 9.4443446882 | 28588.457659  | 19.7570543600 | 4.7233660967 | 2.1733306460 | 1447      | 625.07013326 | 1343.2732130 | 718.20307975  | 1235750  |
| 8  | 3349         | 22.9861111030  | 25.8461356620 | 2.8600245588 | 81193.698232  | 24.2441619090 | 0.1808594224 | 0.4252757017 | 3349      | 495.89521104 | 644.26496208 | 147.36875104  | 1822443  |
| ,  | 2676         | 25.0095328400  | 27.0175460320 | 2.0080131921 | 69458.431769  | 25.9560656830 | 0.0943815638 | 0.3072158261 | 2676      | 353.68505288 | 455.42311905 | 101.73806617  | 1107710  |
| 0  | 2185         | 21.2785286240  | 23.3388145690 | 2.0602859447 | 47765.767571  | 21.8607631900 | 0.0872569822 | 0.2953929285 | 2185      | 572.55402892 | 683.83490999 | 111.28088106  | 1400737  |
| 1  | 91           | 22.3361005440  | 23.5185583090 | 1.1824577647 | 2089.4547444  | 22.9610411480 | 0.0987250746 | 0.3142054655 | 91        | 579.85457739 | 622.62028679 | 42.7657093940 | 54714.6  |
| 12 | 2955         | 21.8178846580  | 23.9912756450 | 2.1733909872 | 67849.570184  | 22.9609374560 | 0.1180288684 | 0.3435532978 | 2955      | 528.50746651 | 655.03717013 | 126.52970362  | 1737294  |
| 3  | 2629         | 22.6899048040  | 25.4926886250 | 2.8027838211 | 63694.850414  | 24.2277863880 | 0.3001323287 | 0.5478433432 | 2629      | 467.35467025 | 577.73116027 | 110.37649001  | 1374806  |
| 14 | 2279         | 15.8717909180  | 22.2481374860 | 6.3763465679 | 47060.594325  | 20.6496684180 | 1.6602373754 | 1.2885019889 | 2279      | 625.17246131 | 1371.3913974 | 746.21893605  | 1710726  |
| 15 | 2889         | 24.1031415940  | 26.5649016780 | 2.4617600841 | 72282.185816  | 25.0197943290 | 0.1754772224 | 0.4189000148 | 2889      | 486.65887020 | 572.67212152 | 86.0132513170 | 1520963  |
| 6  | 2488         | 23.8109766580  | 26.0568152200 | 2.2458385630 | 62579.749453  | 25.1526324170 | 0.1192516227 | 0.3453282826 | 2488      | 399.24087737 | 548.62183559 | 149.38095821  | 1155408  |
| 7  | 3452         | 22.9672405240  | 26.3265869240 | 3.3593463996 | 85166.198383  | 24.6715522550 | 0.4956860376 | 0.7040497409 | 3452      | 338.66459405 | 567.14413008 | 228.47953604  | 1706773  |
| 18 | 3074         | 22.9170929850  | 25.4827618430 | 2.5656688576 | 73842.331780  | 24.0215783280 | 0.2343646879 | 0.4841122679 | 3074      | 490.21268515 | 612.23362331 | 122.02093816  | 1678905  |
| 9  | 2120         | 20.8110744850  | 22.4772591610 | 1.6661846761 | 46696.148593  | 22.0264851850 | 0.0465690858 | 0.2157987160 | 2120      | 581.08327807 | 672.14532714 | 91.0620490730 | 1308211  |
| 20 | 70           | 21.2795856670  | 26.4262151600 | 5.1466294925 | 1758.1117182  | 25.1158816880 | 1.6135507532 | 1.2702561762 | 70        | 412.95971194 | 732.81124080 | 319.85152887  | 35158.6  |
| 1  | 2497         | 21.7957852550  | 24.0420239210 | 2.2462386659 | 57773.404600  | 23.1371263910 | 0.1753406833 | 0.4187370097 | 2497      | 562.65689178 | 656.46939542 | 93.8125036380 | 1524208  |
| 12 | 1469         | 20.3789668550  | 22.9543824830 | 2.5754156280 | 31288.178533  | 21.2989642840 | 0.1775146909 | 0.4213249232 | 1469      | 585.66543303 | 707.50112786 | 121.83569483  | 946753.0 |

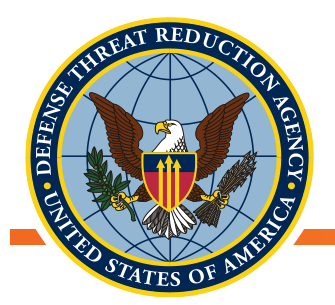

### Вивантаження даних для аналізу в Excel або іншому програмному забезпеченні

- Після того, як змінні були вивантажені з растрів або інших шейп-файлів, їх тепер можна легко використовувати в аналізі для перевірки гіпотез, моделювання або іншого застосування
- Таблиці атрибутів вивантажуються аналогічно збереженню копії шейп-файлів
  - Натиснути на шар правою кнопкою миші→Експорт→ «Зберегти об'єкти як»
  - Змініть формат на «Текст з роздільником (CSV)» або «Електронні таблиці MS Office open XML (XLSX)», ці файли легко відкриваються в Microsoft Excel

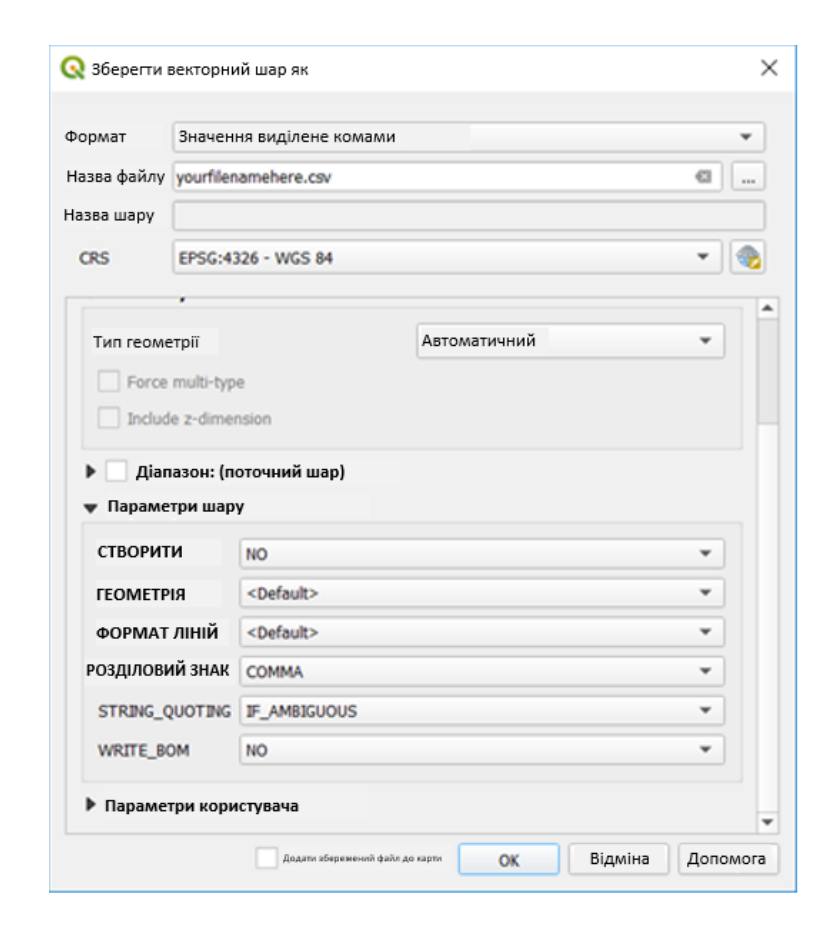